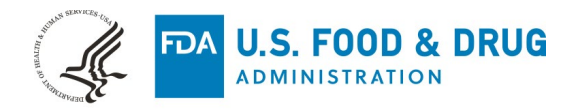

# Appendix: Monopolar RF Thermal Dispersion Model for the Vaginal Wall

Numerically simulating monopolar radiofrequency-based vaginal thermotherapy

## **1. Software Requirements**

This guide was developed using COMSOL Multiphysics version 5.5. If another version is used some features or processes may differ. The user of this guide is responsible for determining how to implement the steps in this guide in a different version of COMSOL Multiphysics or other simulation software. If the user intends to use other software refer to the following manuscript for a conceptual discussion of the process along with the accompanying equations.

• Carr IA, Garcia M, Cordray D, Lee A, Shrivastava D, Hariharan P. Depth of thermal dispersion of monopolar radiofrequency heating in the vaginal wall. Biomed Phys Eng Express. 2021 Oct 5;7(6). doi: 10.1088/2057-1976/ac28ac. PMID: 34547744.

If using COMSOL Multiphysics, the user is required to have the AC/DC and Heat Transfer Modules to follow the steps of this guide exactly. There are ways to implement the same equations via user-defined equations but that is outside the scope of this guide.

## 2. Model Initiation

- Open COMSOL Multiphysics
- Initiate the Model Wizard

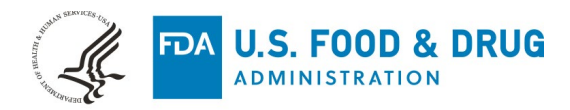

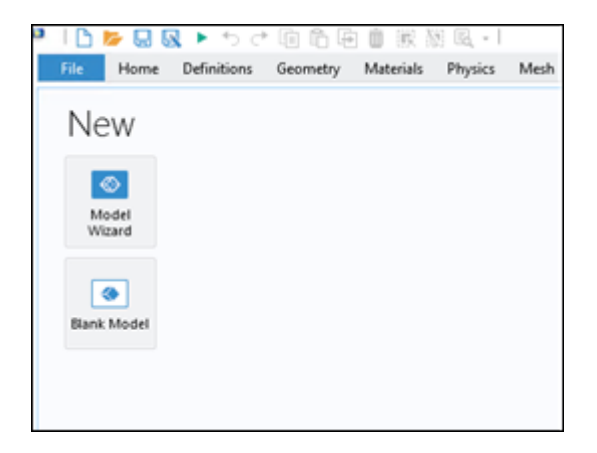

• Under Select Space Dimensions, Select a 3D model space

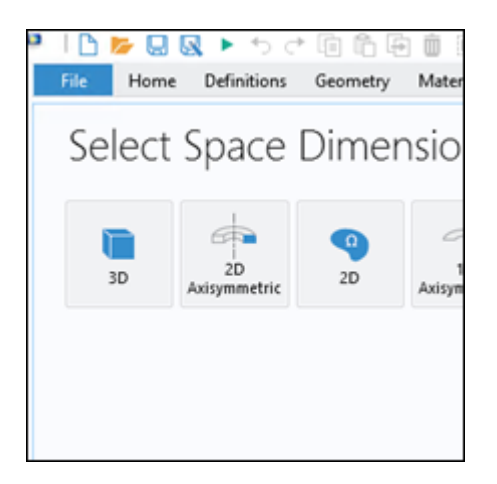

- Under Select Physics, Select the following modules: AC/DC -> Electrical Fields and Currents -> Electrical Currents Heat Transfer -> Bioheat Transfer
- Click Study

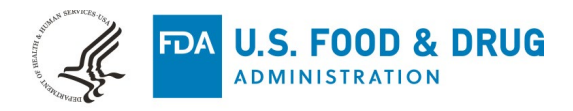

| 🔍 🗅 🍃 🔍 🕨 ち さ 向 作 舟 前 岡 湖 R                                                                                                    | *                      |
|----------------------------------------------------------------------------------------------------|------------------------|
| File Home Definitions Geometry Materials Physi                                                                                                    | ics Mesh Study Results |
| Image: Select Physics         Image: Select Physics         Image: Select Physics <td< td=""><td>Add</td></td<>                                                                                                    | Add                    |
| Electric Currents (ec)      Bioheat Transfer (ht)      Space Dimension                                                                                                    | Remove<br>Study        |
| Performance Provide Provide Pr |                        |

- Under Select Study, Select a Time Dependent Study
- Hit Done

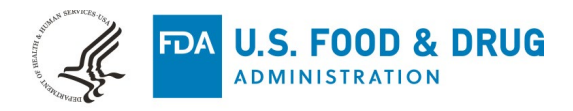

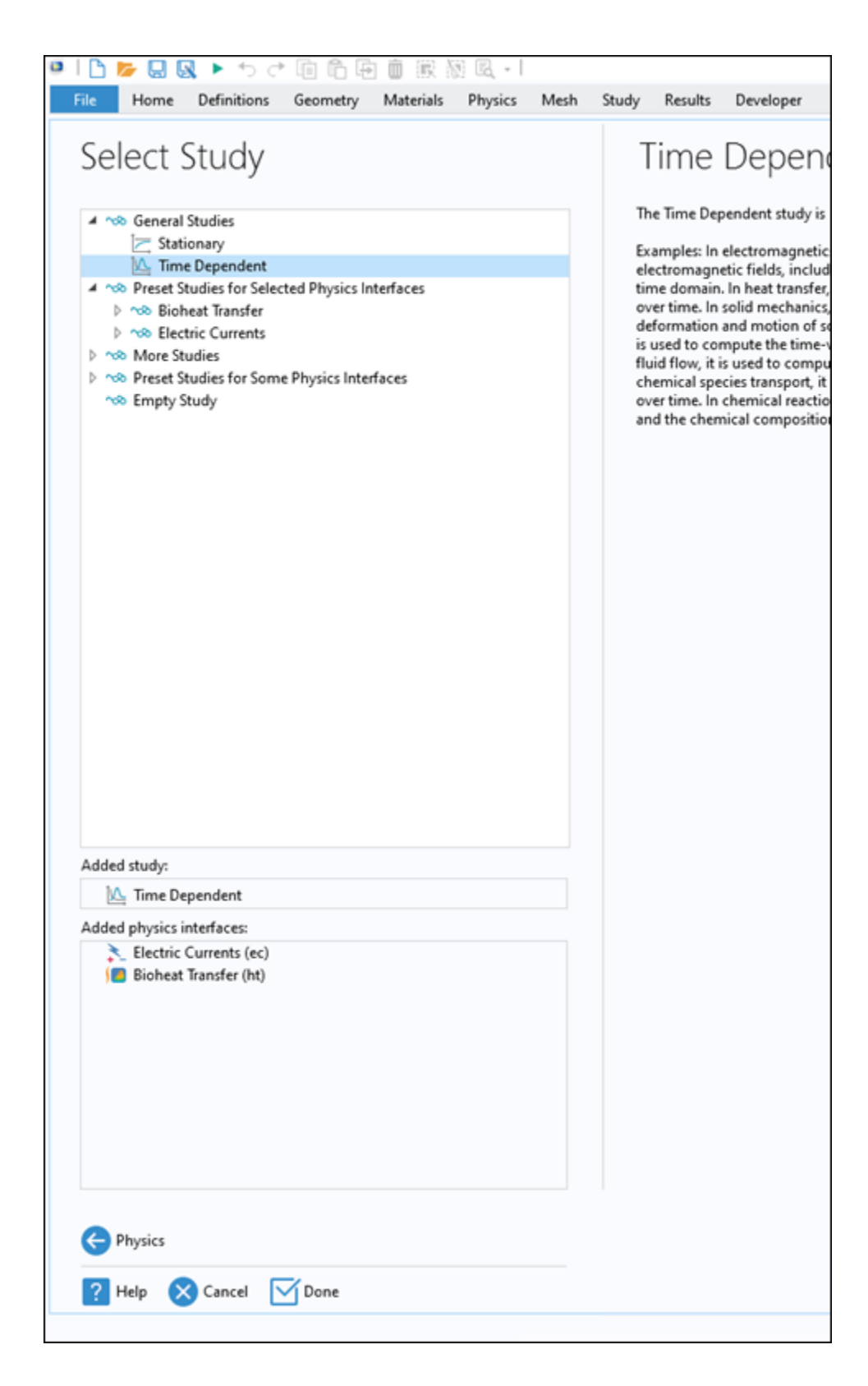

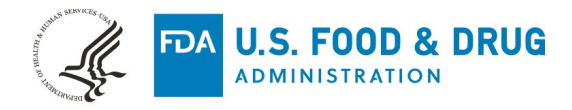

#### **A. Define Independent Parameters**

• Once the model space is open, define a set of parameters using *Global Definitions*. Right click on *Global Definitions* and open a new parameter group.

**Note:** The values shown in the table below are those used in Carr et al (2021). The users of this guide may change these values depending on the use case of their simulation. Either define those of your choosing or, to recreate the published simulations exactly, use the following:

| Name  | Expression            | Description                    |
|-------|-----------------------|--------------------------------|
| hConv | 4[W/(m^2*K)]          | Convective Heat Transfer Coeff |
| omega | 0[1/s]                | Perfusion                      |
| Q_ext | 0.774596669[A/(cm^2)] | Probe Current Density          |
| t_e   | 1[s]                  | Exposure Time                  |
| t_sim | 480[s]                | Total Simulation Time          |
| Tlb   | 43 - 0.5              | 43C Detection Lower Bound      |
| Tub   | 43 + 0.5              | 43C Detection Upper Bound      |

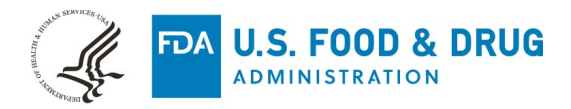

| 0   🗅 🍃 🖟                                  | 1 Q · • + 0 6                                                                                           | e 🗴 🗰 🕷                         | la • 1                                       |                          |                     |                                          |                                                            | PTS_tempD                             |                                                           |               |                      |      |                      |                      |                      |       |                       |  |                       |              |            |
|--------------------------------------------|----------------------------------------------------------------------------------------------------|---------------------------------|----------------------------------------------|--------------------------|---------------------|------------------------------------------|------------------------------------------------------------|---------------------------------------|-----------------------------------------------------------|---------------|----------------------|------|----------------------|----------------------|----------------------|-------|-----------------------|--|-----------------------|--------------|------------|
| File Hor                                   | me Definitions Geometry                                                                                 | Materials P                     | hysics Mesh                                  | Study Results Dev        | eloper              |                                          |                                                            |                                       |                                                           |               |                      |      |                      |                      |                      |       |                       |  |                       |              |            |
| A<br>Application<br>Builder<br>Application | Component Add<br>1 - Component -<br>Model                                                               | Pi ar<br>Parameters Pi<br>Defir | Variables •<br>Functions •<br>Parameter Case | Build<br>All<br>Geometry | Add<br>Material     | Bioheat<br>Transfer - Physics<br>Physics | Build Mesh<br>Mesh 1-                                      | Compute Transient<br>Study -<br>Study |                                                           |               |                      |      |                      |                      |                      |       |                       |  |                       |              |            |
| Model Bu                                   | uilder<br>• • • • • • • • •                                                                             | * <b>*</b>                      | Settings<br>Parameters                       |                          |                     |                                          |                                                            | ÷.                                    |                                                           |               |                      |      |                      |                      |                      |       |                       |  |                       |              |            |
| 4 () Glo                                   | hppepwaterops_cleanedup.mg<br>bal Definitions<br>Parameters                                             | an (rooq                        | Label: indep                                 | endentParameters         |                     |                                          |                                                            | P                                     |                                                           |               |                      |      |                      |                      |                      |       |                       |  |                       |              |            |
| Pi                                         | independentParameters                                                                                   |                                 | * Paramete                                   | 215                      |                     |                                          |                                                            |                                       |                                                           |               |                      |      |                      |                      |                      |       |                       |  |                       |              |            |
| Pi                                         | geometryVariables                                                                                       |                                 | ** Name                                      | - Expression             |                     | Value                                    | Description                                                |                                       |                                                           |               |                      |      |                      |                      |                      |       |                       |  |                       |              |            |
| 2.                                         | 43C DenthConditions                                                                                     |                                 | hConv                                        | 4[W/(m^2*K)]             |                     | 4 W/(m <sup>2</sup> ·K)                  | Convective                                                 | Heat Transfer Coeff                   |                                                           |               |                      |      |                      |                      |                      |       |                       |  |                       |              |            |
| 3                                          | 43CDanthStateVariables (state2                                                                          | 9                               | omega                                        | 0[1/s]                   |                     | 0 1/s                                    | Perfusion                                                  |                                       |                                                           |               |                      |      |                      |                      |                      |       |                       |  |                       |              |            |
| -0<br>                                     | Government (comp)                                                                                       |                                 | Component 1 (come 2)                         |                          | Ceremont 1 (come 1) |                                          | Default Model Inputs     Materials     Component 1 (comp1) |                                       | Occeptional evaluations (state2)     State2     Materials |               | Default Model Inputs |      | Default Model Innuts | Default Model Innuts | Default Model Innuts | Q_ext | 0.774596669[A/(cm^2)] |  | 7746 A/m <sup>2</sup> | Probe currer | nt density |
|                                            |                                                                                                    |                                 |                                              |                          |                     |                                          |                                                            |                                       |                                                           |               | t_e                  | 1[s] | 1[s]                 |                      | Exposure Tir         | me    |                       |  |                       |              |            |
| 4 D Cor                                    |                                                                                                    |                                 |                                              |                          |                     |                                          |                                                            |                                       | t_sim                                                     | 480 [s]       | 180 [s]              |      | Total Simula         | tion Time            |                      |       |                       |  |                       |              |            |
| A = Definitions                            |                                                                                                    | п                               |                                              | befinitions              |                     | Definitions                              |                                                            | 43 - 0.5                              | 42.5                                                      | 43C Detection | on Lower Bound       |      |                      |                      |                      |       |                       |  |                       |              |            |
|                                            | a= TempBoundVariables<br>Jestep ( <i>JeStep</i> )<br>hStep ( <i>hStep</i> )<br>www. Maximum 1 (maxpo 7) |                                 | Tub                                          | 43 + 0.5                 |                     | 43.5                                     | 43C Detection                                              | on Upper Bound                        |                                                           |               |                      |      |                      |                      |                      |       |                       |  |                       |              |            |
|                                            | Revendes: Sustem 1 (maxip 1)                                                                            |                                 |                                              |                          |                     |                                          |                                                            |                                       |                                                           |               |                      |      |                      |                      |                      |       |                       |  |                       |              |            |

#### **B. Define Geometry Parameters**

• Similarly, define a set of geometry parameters by right clicking *Global Definitions* and selecting *Parameters* 

**Note:** Defining the geometry parameters this way is optional but can be a helpful organizational technique for later modification of the model geometry.

| domainWidth          |           | 50[mm] |
|----------------------|-----------|--------|
| domainDepth          | 50[mm]    |        |
| cyl Probe Radius     | 5.641[mm] |        |
| muscleThickness      | 47.3[mm]  |        |
| vaginalWallThickness | 2.7[mm]   |        |

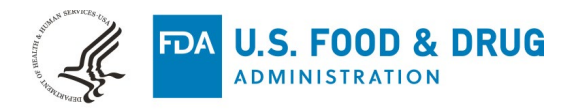

| 🛯 🗅 🐱 😡 🕨 ち さ 🖻 🏛 📓 🕷 🕷                                                                                                    | R I                                                       |                |                              |                                          |                               | PTS_tempD                             |
|----------------------------------------------------------------------------------------------------|-----------------------------------------------------------|----------------|------------------------------|------------------------------------------|-------------------------------|---------------------------------------|
| File Home Definitions Geometry Materials P                                                                                                    | hysics Mesh Stud                                          | ly Results Dev | eloper                       |                                          |                               |                                       |
| A Application Builder Application Model Pi Defin                                                                                                    | Variables •<br>Functions •<br>Parameter Case A<br>nitions | Geometry       | Add<br>Material<br>Materials | Bioheat<br>Transfer - Physics<br>Physics | Build Mesh<br>Mesh 1+<br>Mesh | Compute Transient<br>Study -<br>Study |
| Model Builder                                                                                                    | Settings<br>Parameters                                    |                |                              |                                          |                               | • 1                                   |
|                                                                                                    | Label: geometryVari                                       | ables          |                              |                                          |                               | P                                     |
| P; independentParameters                                                                                                    | <ul> <li>Parameters</li> </ul>                            |                |                              |                                          |                               |                                       |
| Pi geometryVariables<br>Pi bloodProperties                                                                                                    | * Name                                                    | Expression     |                              | Value                                    | Description                   |                                       |
| 3= 43CDepthConditions                                                                                                    | domainWidth                                               | dth 50[mm]     |                              | 0.05 m                                   |                               |                                       |
| a 43CDepthStateVariables (state2)                                                                                                    | collectereadure 5.641(mm)                                 |                | 0.005641 m                   |                                          |                               |                                       |
| Materials                                                                                                    | muscleThickness                                           | 47.3[mm]       |                              | 0.0473 m                                 |                               |                                       |
| 4 Component 1 (como I)                                                                                                    | vaginalWallThickness                                      | 2.7[mm]        |                              | 0.0027 m                                 |                               |                                       |
| ✓ ■ Definitions                                                                                                    | mucosalLayerThick                                         | 0.6[mm]        |                              | 6E-4 m                                   |                               |                                       |
| a TempBoundVariables<br>↓ JeStep (JeStep)<br>↓ Istep (JeStep)<br>www. Maximum 1 (maxop 1)<br>↓ Boundary System 1 (sys 1)<br>↓ View 1<br>↓ Geometry 1<br>↓ Mucosa (bik 1)<br>↓ Muscle (bik2)<br>↓ cylProbe (cyl 1)<br>↓ Form Union (fm)<br>↓ Materials |                                                           |                |                              |                                          |                               |                                       |

C. Define D43 Detection Variables

Next, we define a set of parameters and state variables to allow for the detection of the depth of the 43C isotherm – the chosen indicator of the depth of thermal dispersion. The results of this can be seen in D43 vs Time under the Results section below.

| Name      | Expression                                           | Unit |
|-----------|------------------------------------------------------|------|
| Depth_aux | comp1.maxop1(comp1.at3(25[mm],25[mm],z,T*aux_var),z) | m    |
| Temp_aux  | comp1.maxop1(comp1.at3(25[mm],25[mm],z,T*aux_var))   | к    |
| Temp      | if(Temp_aux==0,NaN,Temp_aux)                         | к    |
| Depth     | if(Temp_aux==0,NaN,Depth_aux)                        | m    |

• Right click Global Definitions and select Variables and input the following:

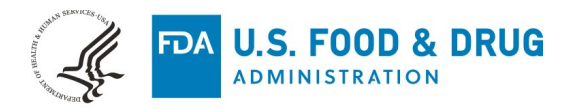

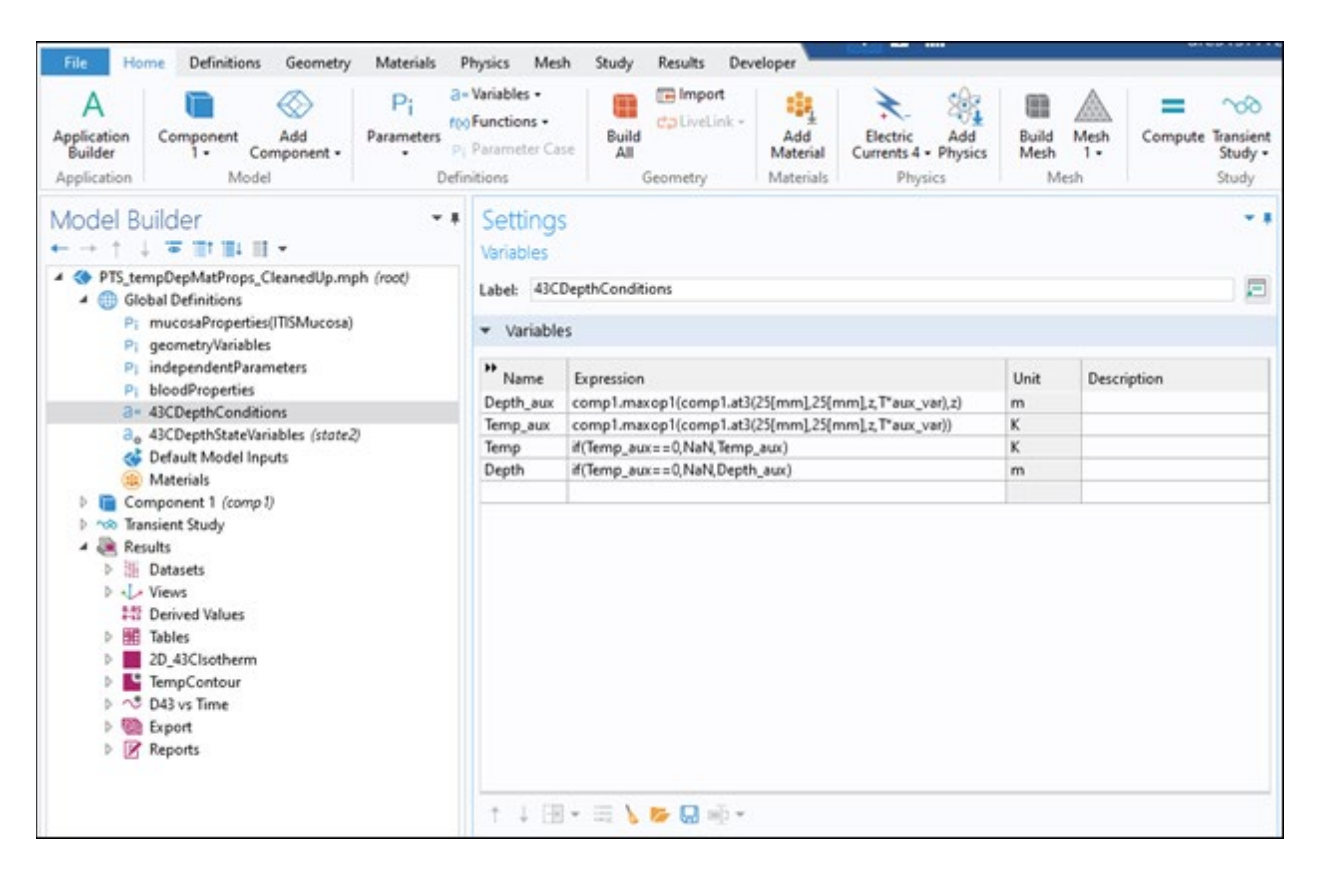

• Next a set of conditions as part of the automated detection of the 43C isotherm by right clicking *Global Definitions* and selecting *Variables* 

| Name     | Initial value | Update Expression                          |
|----------|---------------|--------------------------------------------|
| minDepth | 0             | if (TrueFalse, Depth, MinDepth)            |
| Temp_aux | 0             | if(Temp<=Tub[degC] && Temp>=Tlb[degC],1,0) |
| Temp     | 0             | if(TrueFalse,t,DepthTime)                  |

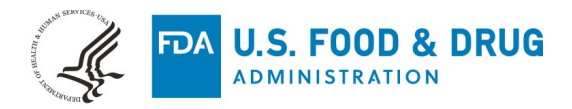

| • । 🗅 📂 😡 🕨 🔸 🦘 👌 🛍 🛍 🕷 😻 ।                                                                                                    | R •                                                     |                              |                                                  |                                                                           |                                | PTS_tempDep                              |
|----------------------------------------------------------------------------------------------------|---------------------------------------------------------|------------------------------|--------------------------------------------------|---------------------------------------------------------------------------|--------------------------------|------------------------------------------|
| File Home Definitions Geometry Materials P                                                                                                    | hysics Mesh                                             | Study Results Deve           | loper                                            |                                                                           |                                |                                          |
| A Pi a=<br>Application<br>Builder<br>Application<br>Application<br>Application<br>Model<br>Pi a=<br>Parameters<br>Pi<br>Defin<br>Defin                                                                                                    | Variables •<br>Functions •<br>Parameter Case<br>ittions | Build<br>All<br>Geometry     | Add<br>Material<br>Materials                     | Bioheat<br>Transfer - Physics<br>Physics                                  | Build Mesh<br>Mesh 1 •<br>Mesh | Compute Transient<br>Study - St<br>Study |
| Model Builder                                                                                                    | Settings<br>State Variables                             |                              |                                                  |                                                                           |                                | *1                                       |
|                                                                                                    | Label: 43CDep<br>Name: state2<br>State Comp             | thStateVariables<br>conents  |                                                  |                                                                           |                                |                                          |
| Pi bloodProperties<br>a= 43CDepthConditions<br>a_ 43CDepthStateVariables (state2)<br>Component I (comp 1)<br>Component 1 (comp 1)                                                                                                    | ** State<br>MinDepth<br>TrueFalse<br>DepthTime          | Initial value<br>0<br>0<br>0 | Update e<br>if(TrueFal<br>if(Temp<<br>if(TrueFal | xpression<br>se,Depth,MinDepth)<br>= Tub[degC] && Temp<br>se,t,DepthTime) | o> = Tlb[degC], 1, 0)          | Description                              |
| <ul> <li>Definitions</li> <li>TempBoundVariables</li> <li>JeStep (leStep)</li> <li>hStep (hStep)</li> <li>Maximum 1 (maxap 1)</li> <li>Boundary System 1 (sys 1)</li> <li>View 1</li> <li>Geometry 1</li> <li>Mucosa (bik1)</li> <li>Muscle (bik2)</li> <li>cylProbe (cyl1)</li> <li>Form Union (fin)</li> <li>Materials</li> </ul> | Allow compl<br>Update: Befo                             | ex values<br>re step         |                                                  |                                                                           |                                | •                                        |

• Moving down to *Component 1* define a similar auxiliary expression by right clicking *Definitions* and selecting *Variables* and defining the following:

| Name    | Expression                   |
|---------|------------------------------|
| aux_var | T<=Tub[degC] && T>=Tlb[degC] |

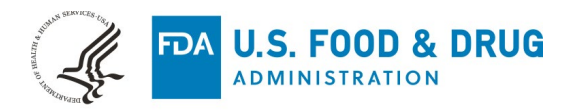

| 🛚 🗅 🍃 😡 🕨 ち さ 🖻 🖻 🖷 🕷 🕷                                                                                                    | R •                                                     |                            |                        |                              |                                              |               |             | PTS_tem                            |
|----------------------------------------------------------------------------------------------------|---------------------------------------------------------|----------------------------|------------------------|------------------------------|----------------------------------------------|---------------|-------------|------------------------------------|
| File Home Definitions Geometry Materials                                                                                                    | Physics Me                                              | sh Study                   | Results Dev            | eloper                       |                                              |               |             |                                    |
| A Application Builder Application Model Pi and Parameters Portage Pi and Parameters Portage Pi and Parameters Portage Pi and Parameters Portage Pi and Parameters Portage Pi and Parameters Portage Pi and Pi and Pi | Variables -     Functions -     Parameter C     nitions | Buili<br>Ise All           | Geometry               | Add<br>Material<br>Materials | Bioheat Add<br>Transfer + Physics<br>Physics | Build<br>Mesh | Mesh<br>1 • | Compute Transien<br>Study<br>Study |
| Model Builder •••                                                                                                    | Setting<br>Variables                                    | S                          |                        |                              |                                              |               |             | ,                                  |
| Organization     Operation     Operatio      | Label: Ter                                              | npBoundVar                 | iables                 |                              |                                              |               |             | 2                                  |
| Pi Parameters                                                                                                    | Geome                                                   | Geometric Entity Selection |                        |                              |                                              |               |             |                                    |
| Pi geometryVariables                                                                                                    | Geometric entity level: Domain                          |                            |                        |                              |                                              |               |             |                                    |
| Pi bloodProperties                                                                                                    | Selection:                                              | on: All domains            |                        |                              |                                              |               |             |                                    |
| <ul> <li>a 43CDepthStateVariables (state2)</li> <li>c 4 Default Model Inputs</li> <li>Materials</li> <li>a Component 1 (comp 1)</li> <li>a Definitions</li> <li>a TempBoundVariables</li> <li>_ JeStep (JeStep)</li> </ul>                                                                                                    | <b>1</b> 2<br>3                                         |                            |                        |                              |                                              |               |             | > +<br>©<br>↑<br>♦                 |
| _ hStep (hStep)                                                                                                    | • Variab                                                | es                         |                        |                              |                                              |               |             |                                    |
| Maximum I (maxip ()     Soundary System 1 (sys1)     D View 1     Geometry 1                                                                                                    | Name<br>aux_var                                         | Expressio<br>T<=Tub(c      | n<br>legC] &&& T>=Tib[ | degC]                        |                                              | Unit          | Descri      | ption                              |
| Mucosa (blk1)     Muscle (blk2)     cylProbe (cyl1)     Form Union (fin)                                                                                                    |                                                         |                            |                        |                              |                                              |               |             |                                    |

• Define maximum operator to detect the maximum temperature within the domain by right clicking *Definitions* in *Component 1* then selecting *Nonlocal Coupling* then *Maximum* 

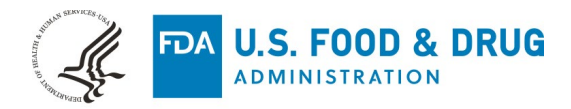

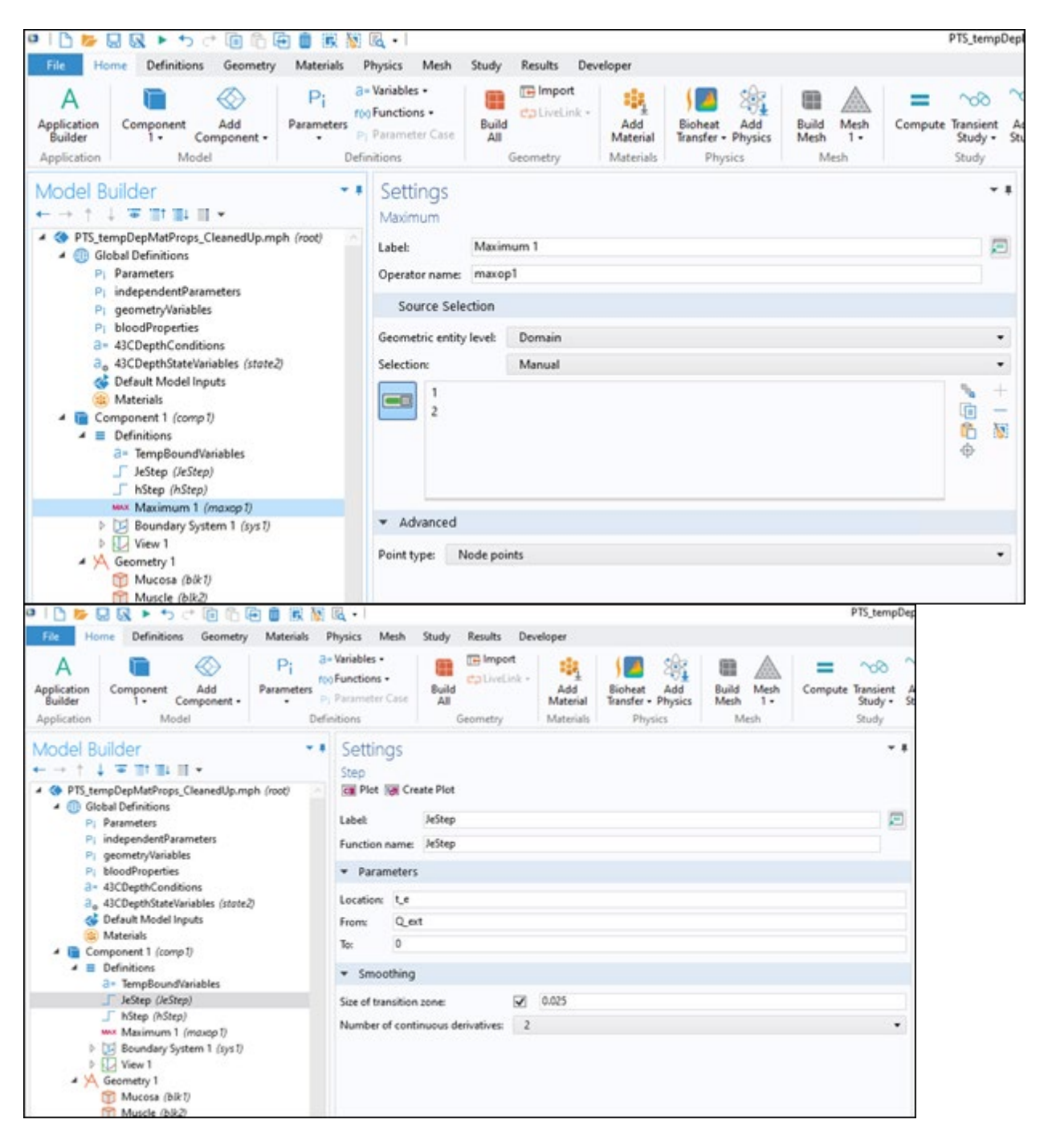

#### D. Define Time-Dependent Variable Conditions Within Component 1

• Define step which reduces input power to 0 at the end of the exposure time by right clicking *Definitions* then selecting *Functions* then *Step* and inputting the variables as below

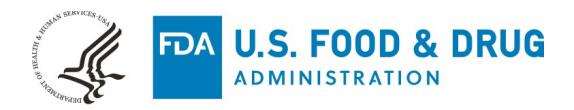

| 0   🗅 📂 (                                                         | 8 . · · · @ 6 .                                            | 🖻 🗊 🛞 🐚                                  | E                                                       |                          |                 |                                              |                               | PTS_tempDep                              |
|-------------------------------------------------------------------|------------------------------------------------------------|------------------------------------------|---------------------------------------------------------|--------------------------|-----------------|----------------------------------------------|-------------------------------|------------------------------------------|
| File Ho                                                           | me Definitions Geometry                                    | Materials P                              | hysics Mesh                                             | Study Results D          | eveloper        |                                              |                               |                                          |
| A<br>Application<br>Builder<br>Application                        | Component Add<br>1 + Component +<br>Model                  | Pi and No.<br>Parameters Pi<br>Defin     | Variables •<br>Functions •<br>Parameter Case<br>nitions | Build<br>All<br>Geometry | Add<br>Material | Sioheat Add<br>Transfer - Physics<br>Physics | Build Mesh<br>Mesh 1-<br>Mesh | Compute Transient<br>Study • St<br>Study |
|                                                                   | uilder<br>↓ ▼ Ⅲ↑ Ⅲ↓ Ⅲ ↓<br>mpDepMatProps_CleanedUp.mg      | • •                                      | Settings<br>Step                                        | eate Plot                |                 |                                              |                               | - 1                                      |
| Global Definitions     Pi Parameters     Pi independentParameters |                                                            | Label: JeStep 2                          |                                                         |                          |                 |                                              |                               |                                          |
| Pi<br>Pi                                                          | geometryVariables<br>bloodProperties<br>43CDeethConditions |                                          | Parameters                                              |                          |                 |                                              |                               |                                          |
| a.                                                                | 43CDepthStateVariables (state)<br>Default Model Inputs     | D                                        | Location Le<br>From: Quest                              |                          |                 |                                              |                               |                                          |
| - Co                                                              | Materials<br>mponent 1 (comp 1)<br>Definitions             |                                          | Te: 0                                                   |                          |                 |                                              |                               |                                          |
| 3. TempBound/ariables                                             |                                                            | Smoothing Size of transition zone: 0.025 |                                                         |                          |                 |                                              |                               |                                          |
| • *                                                               |                                                            |                                          | Number of cont                                          | tinuous derivatives:     | 2               |                                              |                               | •                                        |

• Similarly, define a step condition to transition the convective heat transfer coefficient from 0 to the defined value. This simulates the removal of the probe from the tissue surface.

| ା 🗅 📂 🔜 🐼 🕨 🐄 🕫 🕼 🛱 📓 🔣 🕅                                                                                                    | R + PTS_tempC                                                                                                    |
|----------------------------------------------------------------------------------------------------|----------------------------------------------------------------------------------------------------|
| File Home Definitions Geometry Materials                                                                                                    | Physics Mesh Study Results Developer                                                                                                    |
| A polication Builder Application Model 1- Component - Add Parameters P                                                                                                    | Variables •<br>)Functions •<br>Parameter Case<br>witions<br>Geometry<br>Material<br>Build<br>All<br>Geometry<br>Material<br>Build<br>Material<br>Parameter Study<br>Material<br>Material<br>Physics<br>Material<br>Physics<br>Meth<br>Study<br>Meth<br>Study<br>Meth<br>Study<br>Meth |
| Model Builder · · ·                                                                                                    | Settings<br>Step                                                                                                    |
| <ul> <li>PTS_tempDepMatProps_CleanedUp.mph (root)</li> <li>IBlobal Definitions</li> <li>Parameters</li> <li>IndependentParameters</li> <li>geometryVariables</li> <li>bloodProperties</li> <li>43CDepthCenditions</li> <li>43CDepthStateVariables (state2)</li> <li>Default Model Inputs</li> <li>Material</li> </ul> | Calify Plot     Alify Create Plot       Label:     hStep       Function name:     hStep       *     Parameters       Location:     t_e       From:     0                                                                                                    |
|                                                                                                    | To: hConv<br>▼ Smoothing<br>Size of transition zone:                                                                                                    |

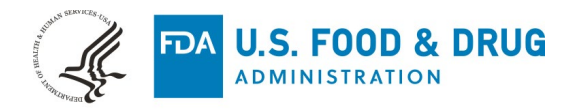

# 3. Building Geometry

There are three parts of geometry to build to represent the model vaginal wall cross section – the mucosal layer, the muscular layer, and the probe itself. The geometry presented in this guide is meant to represent a generic device. If a specific device is being modeled the user may need to modify the geometry.

**Note:** In the coordinate system used herein the surface of the vaginal wall is z=0.

- Build the mucosal layer. Some of the dimensions are defined in *Global Definitions* herein. This is optional. The parameters should be input as they are below.
- Right click Geometry, select Block

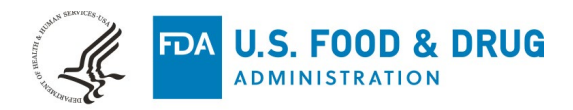

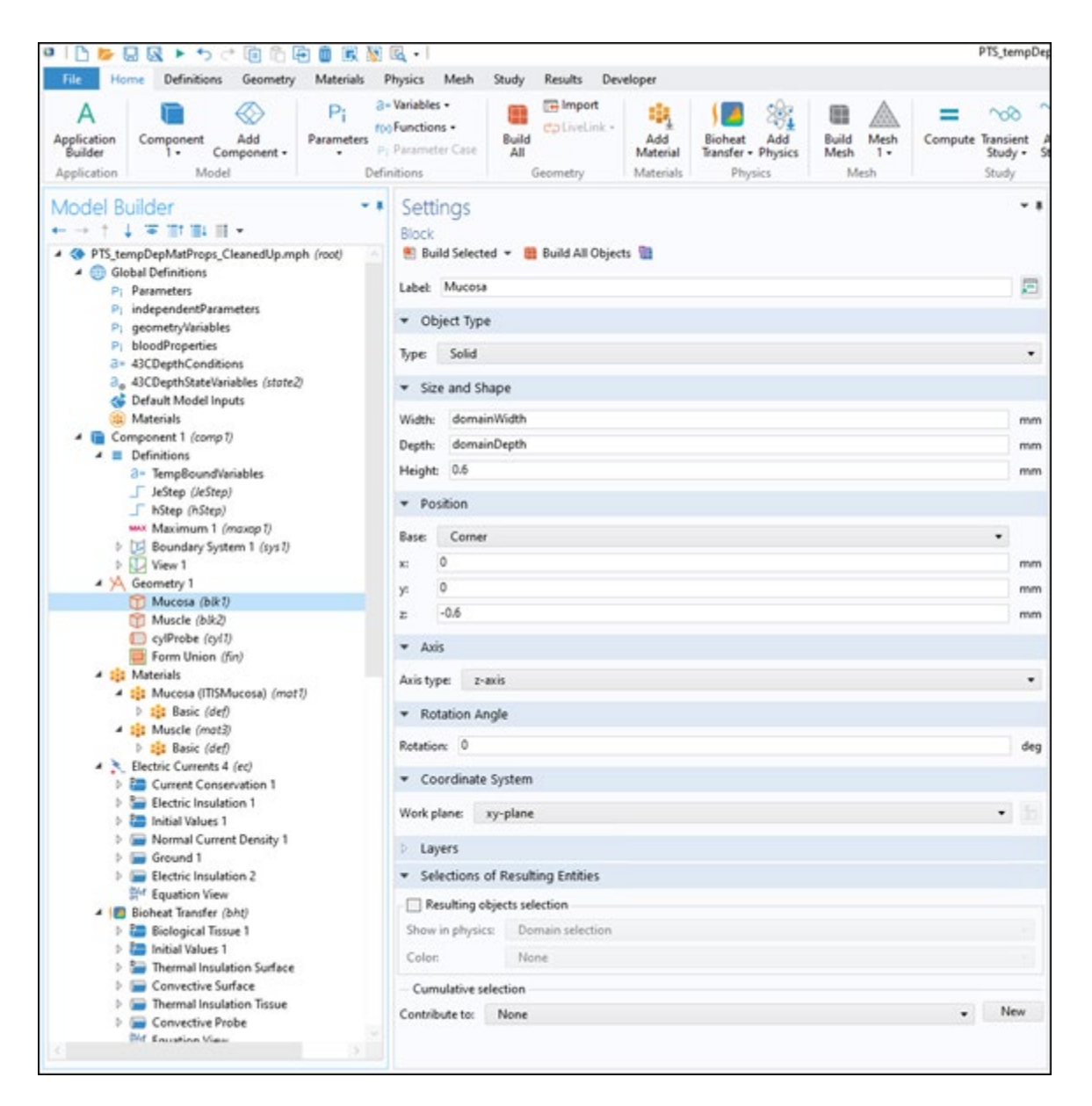

• Build the muscle layer with the dimensions below by right clicking *Geometry* and selecting *Block* and defining the dimension and position as follows.

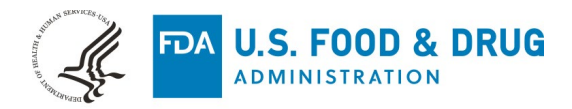

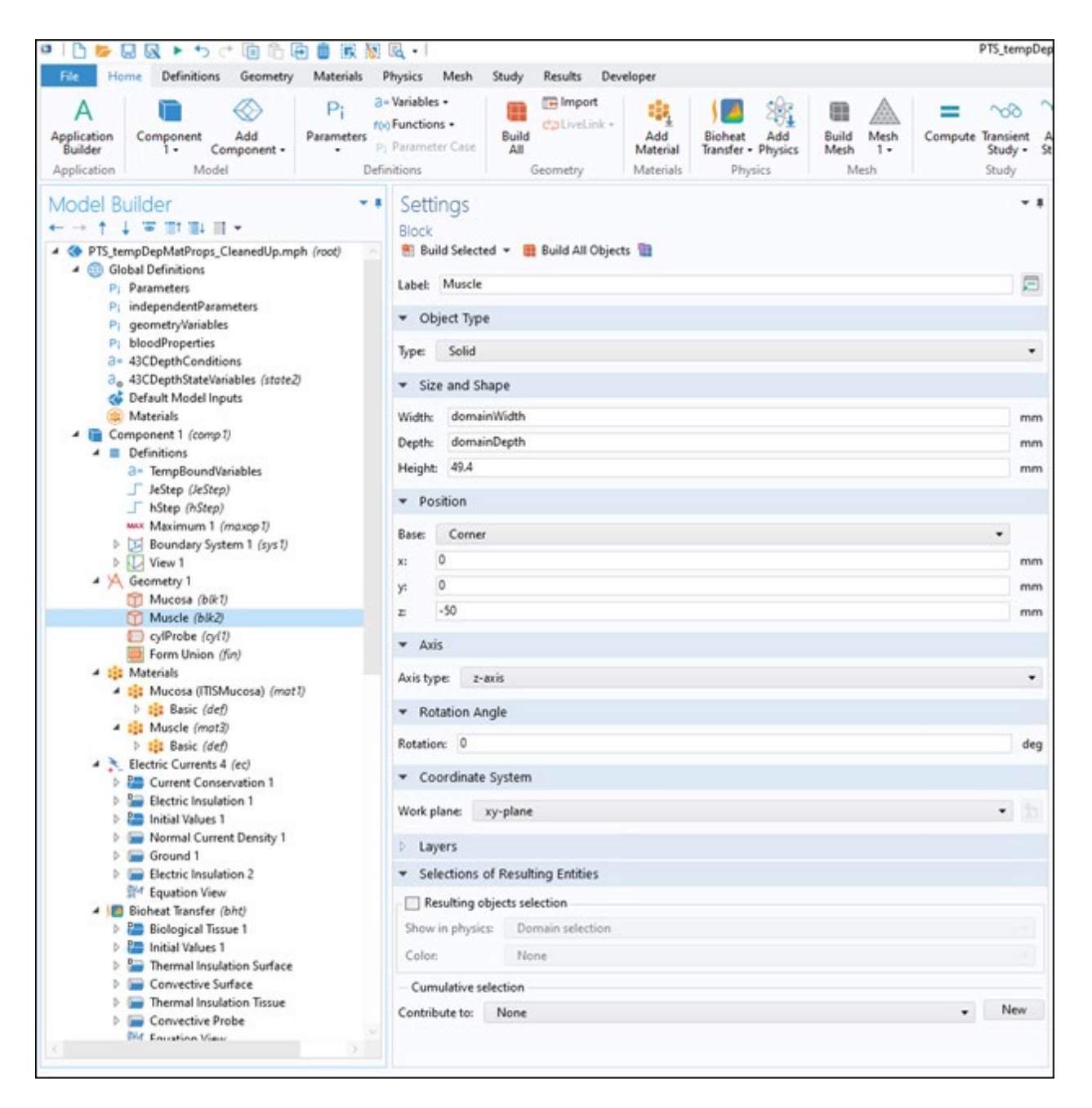

• Build the probe geometry by right clicking *Geometry* then select *Cylinder* and inputting the size and position as below.

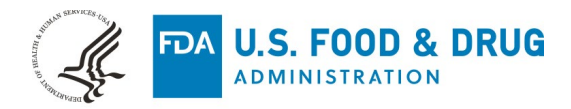

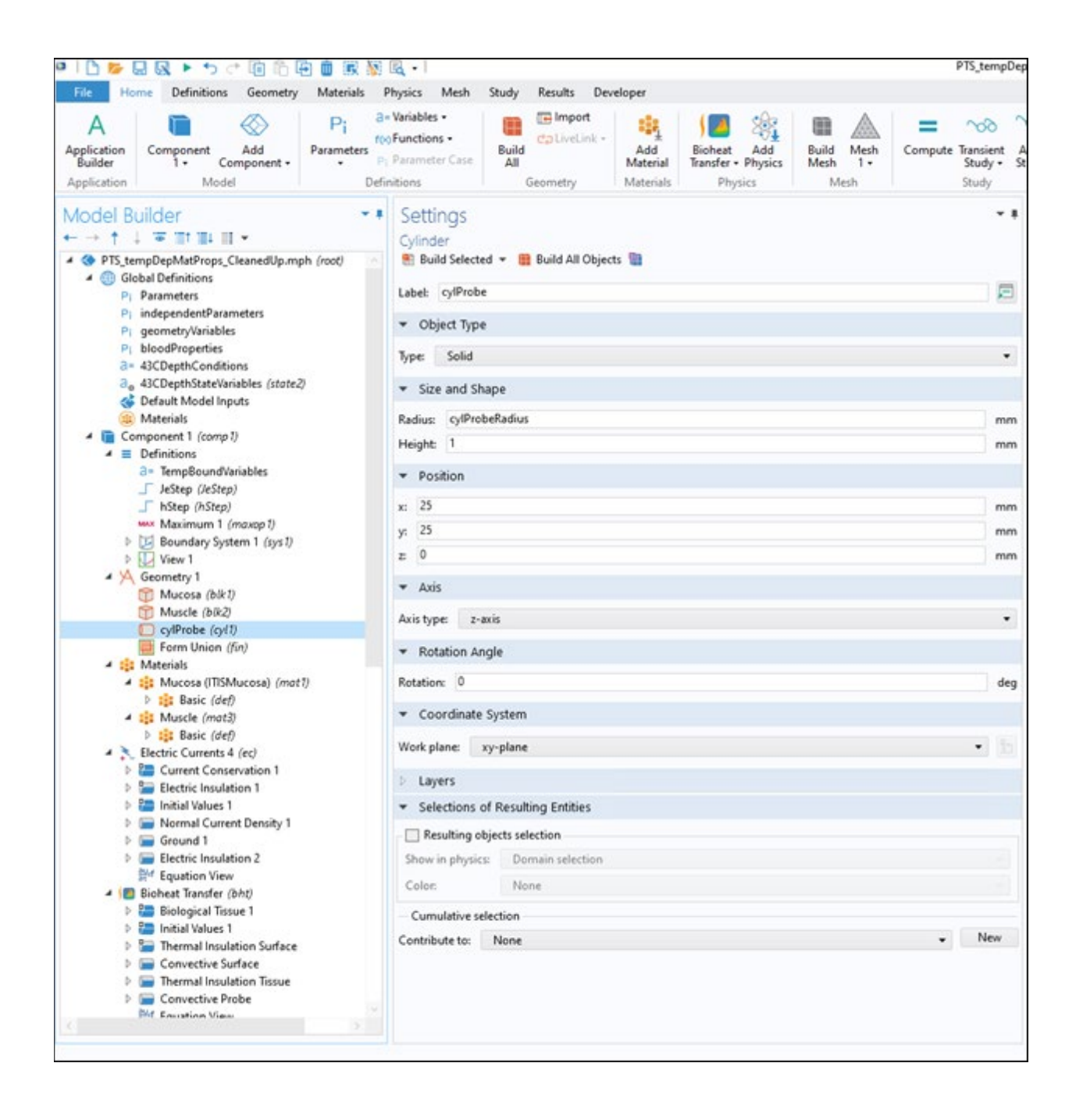

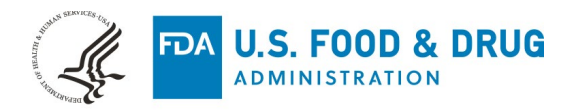

# 4. Assigning Material Properties

#### A. Assign Mucosal Material Properties

- Create a new material group by right clicking *Material* then selecting *Blank Material* then naming the group.
- Input the required material properties as below. **Note:** these material properties were those used in Carr et al 2021 but can change on a case-by-case basis

| Property                | Variable | Value | Unit  | Property Group |  |
|-------------------------|----------|-------|-------|----------------|--|
| Thermal Conductivity    | k        | 0.34  | W/mK  | Basic          |  |
| Electrical Conductivity | sigma    | 0.584 | S/m   | Basic          |  |
| Density                 | rho      | 1102  | Kg/m3 | Basic          |  |
| Heat Capacity           | Ср       | 3150  | J/kgK | Basic          |  |
| Relative Permittivity   | epsilon  | 826   | 1     | Basic          |  |

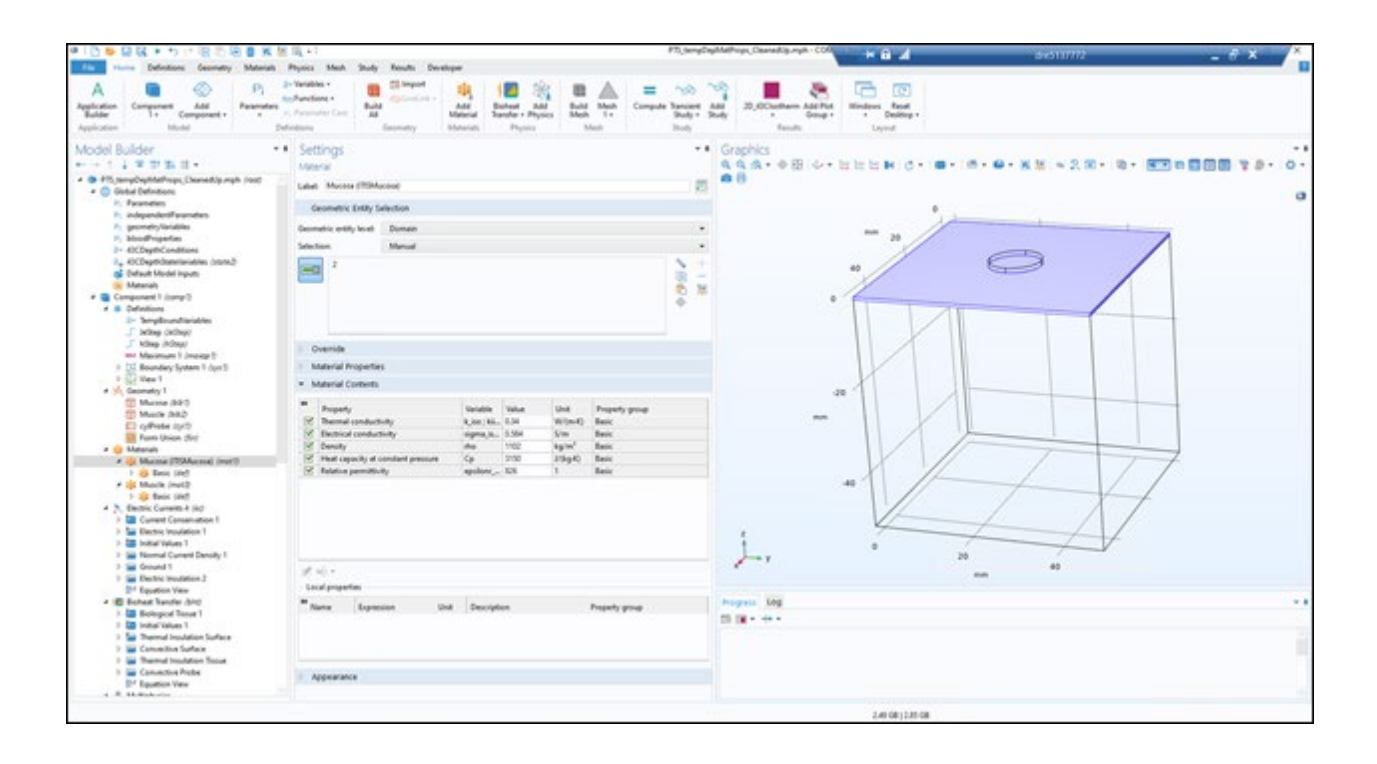

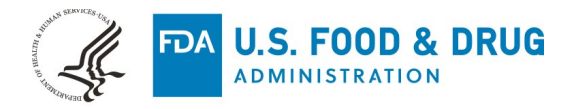

#### **B. Assign Muscle Material Properties**

• Assign the muscle material to the muscular layer using the same process and assign the material properties below.

**Note:** In this we used a temperature dependent material property for the electrical conductivity. This may increase the validity of your results but should be considered on a case-by-case basis.

| Property              | Variable | Value | Unit  | Property<br>Group |
|-----------------------|----------|-------|-------|-------------------|
| Heat Capacity         | k        |       | W/mK  | Basic             |
| Density               | sigma    | 0.584 | S/m   | Basic             |
| Density               | rho      | 1102  | Kg/m3 | Basic             |
| Heat Capacity         | Ср       | 3150  | J/kgK | Basic             |
| Relative Permittivity | epsilon  | 826   | 1     | Basic             |

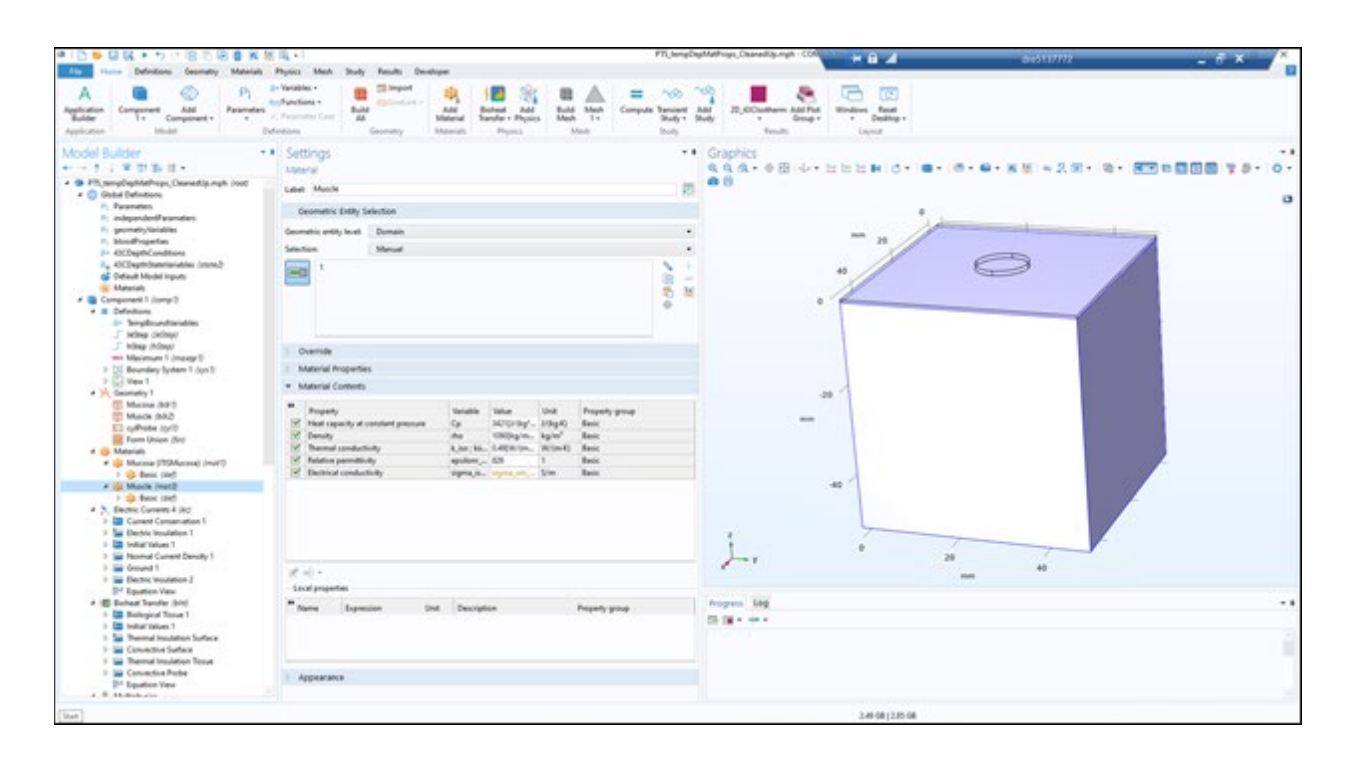

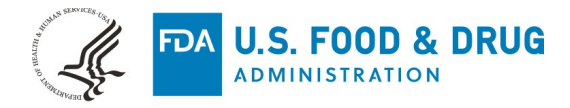

## **C. Define Temperature Dependent Material Properties**

• Define the temperature dependent material. Under the *Muscle* material property right click *Basic* then *Functions* then *Piecewise* and enter the material property functions as below.

|                                                                   | 1a - 1                                                                                                    |                                                                                                    |                                                                                                    |                                              |                               | PTS_tempDe                              |
|-------------------------------------------------------------------|----------------------------------------------------------------------------------------------------|----------------------------------------------------------------------------------------------------|----------------------------------------------------------------------------------------------------|----------------------------------------------|-------------------------------|-----------------------------------------|
| File Home Definitions Geometry Materials                          | Physics Mesh Stu                                                                                                    | dy Results De                                                                                                    | rveloper                                                                                                    |                                              |                               |                                         |
| A Component Add Pi Parameters Add Parameters Application Model De | Variables   Functions  Parameter Case Finitions                                                                                                    | ild Geometry                                                                                                    | Add<br>Material<br>Materials                                                                                                    | Bioheat Add<br>Transfer - Physics<br>Physics | Build Mesh<br>Mesh 1-<br>Mesh | Compute Transient<br>Study - S<br>Study |
| Model Builder                                                     | Settings<br>Piecewise<br>Piecewise | Plot<br>uscle_Sigma_PW<br>ma_sm_td_pw<br>T<br>None<br>Continuous si<br>Absolute size<br>ee 10<br>End<br>310<br>333<br>5000 | Function<br>1.38<br>1.38°(1+2.0°(3<br>1.38°(1+2.0°(3)))))))))))))))))))))))))))))))))))) | -310)/100)<br>33-310)/100)                   |                               |                                         |

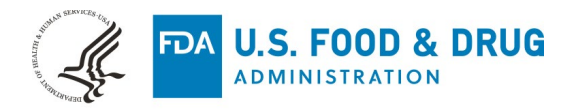

# **5. Assigning Boundary and Initial Conditions**

## A. Electrical Currents

• Assign a reference impedance of 50 Ohms within *Electrical Currents* and assign it to the entire domain by selecting the volume in the *Graphics* window. The result should be as shown below

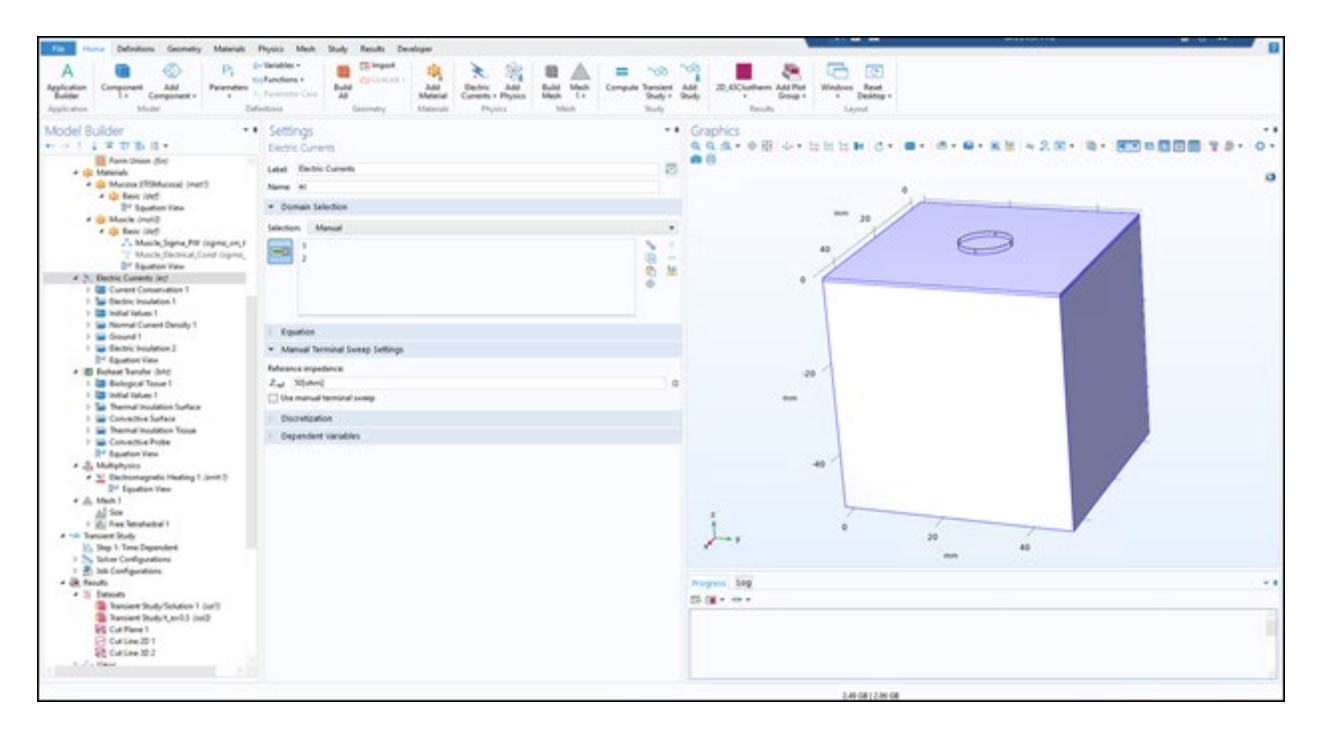

• Assure *Current Conservation* is assigned to the entire tissue volume (excluding the probe). This is the default setting and should be ready without modification.

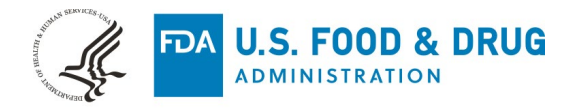

| Film Plane Definitions Geometry Materials                                                                                                    | Physics Mesh Study Results Developer                                                                                                    |                                                                                                    | 8 |
|----------------------------------------------------------------------------------------------------|----------------------------------------------------------------------------------------------------|----------------------------------------------------------------------------------------------------|---|
| A Subjection Subject Picture Component - United Office Office Off | An Waterback<br>Multichares -<br>And Reserved<br>And And<br>And And And<br>And And<br>And And<br>A | March         =         1000 March         Add         20,000 March         Add         20,000 March         Ext         Withouts         Read         No           http://         Body         Body         Body         Reads         Add Add         No         No         No         No         No         Laport         Laport                                                                                                    |   |
| Model Builder                                                                                                    | Settings     Government                                                                                                    | <ul> <li>Graphics</li> <li>G.G.G.A.+ 0 El: 4 + El: El: N.C.</li> <li>G.G.G.+ 0 El: 4 + El: El: N.C.</li> <li>G.G.G.+ 0 El: 4 + El: El: N.C.</li> </ul>                                                                                                    |   |
| Form Union (Se)                                                                                                    | Label: Current Conservation 1                                                                                                    |                                                                                                    |   |
| <ul> <li>Macros (TOAccost (net))</li> <li>Macros (TOAccost)</li> </ul>                                                                                                    | * Domain Selection                                                                                                    | e                                                                                                    |   |
| E* Equation Vew                                                                                                    | Selection All Instants                                                                                                    |                                                                                                    |   |
| <ul> <li>Ign Macro (rest)</li> <li>Basic (ref)</li> <li>A Macris Signa, FW logne, or, 1</li> <li>W Macris Signa, Cord Signa, BY Space (rest)</li> <li>Brit Space Vaca</li> <li>Space Constraining</li> </ul>                                                                                                    | 1<br>2<br>Final systicated                                                                                                    |                                                                                                    |   |
| 2 Sar Dectric Investment 1<br>2 Sar Dectric Investment 1                                                                                                    | Override and Contribution                                                                                                    |                                                                                                    |   |
| <ul> <li>Teomat Current Density 1</li> <li>Ground 1</li> </ul>                                                                                                    | Figuation                                                                                                    |                                                                                                    |   |
| Dectro Insulation 2<br>Dectro Very                                                                                                    | + Model Ispats                                                                                                    | 1                                                                                                    |   |
| Bated Techn (In)     Beter Technic (In)     Beter (In)                                                                                                    | Torganization<br>To Surgeostate (cont.)                                                                                                    | -00                                                                                                    |   |
| ) 🔛 Thermal Insulation Surface                                                                                                    | * Material type                                                                                                    |                                                                                                    |   |
| <ul> <li>E Consective Surface</li> <li>Thermal Insulation Tasket</li> </ul>                                                                                                    | MaterialType                                                                                                    |                                                                                                    |   |
| > Section Pale                                                                                                    | Sala                                                                                                    |                                                                                                    |   |
| · A Malphysics                                                                                                    | Coordinate System Selection                                                                                                    | -40                                                                                                    |   |
| <ul> <li>Sectomagnetic Heating 1 (and 1)</li> <li>B<sup>24</sup> Equation View</li> </ul>                                                                                                    | Coordinate systems                                                                                                    |                                                                                                    |   |
| + A Meh 1                                                                                                    | Oxford coordinate system                                                                                                    | 14 F                                                                                                    |   |
| > di Free Tetrahadral 1                                                                                                    | <ul> <li>Constitutive Relation IX-E</li> </ul>                                                                                                    |                                                                                                    |   |
| <ul> <li>In Tancent Rudy</li> <li>Son 3 Tancenter</li> </ul>                                                                                                    | Conduction model                                                                                                    | -r 20 10                                                                                                    |   |
| E 🔊 Selver Configurations                                                                                                    | Detrical conductorly                                                                                                    |                                                                                                    |   |
| <ul> <li>B Ark Configurations</li> <li>C Tamén</li> </ul>                                                                                                    | A = 78                                                                                                    | Property Law                                                                                                    |   |
| + 12 Detects                                                                                                    | Definal conductivity                                                                                                    | The second second secon |   |
| Transient Study/Solution 1 (colf)<br>Transient Study/Solution 1 (colf)                                                                                                    | C Frem maherial                                                                                                    |                                                                                                    |   |
| Big Cat Plane 1                                                                                                    | <ul> <li>Constitutive Relation D-6</li> </ul>                                                                                                    |                                                                                                    |   |
| Cut Line 30 1                                                                                                    | Delectric model                                                                                                    |                                                                                                    |   |
| L.J. Ward                                                                                                    | Relation parmitticity                                                                                                    |                                                                                                    |   |
|                                                                                                    | $\mathbf{D} = c_0 c_1 \mathbf{f}$                                                                                                    |                                                                                                    |   |
|                                                                                                    |                                                                                                    | 2 and date 1 Annual                                                                                                    |   |

• Assign the *Initial Values* to 0V in the entire tissue domain (excluding the probe). The result should be visualized as below.

| time Parine Definitions Geometry Materials F                                                                                                    | Physics Mech Budy Results Developer                                                                                                    | 0                                                                                                    |
|----------------------------------------------------------------------------------------------------|----------------------------------------------------------------------------------------------------|----------------------------------------------------------------------------------------------------|
| A Safe Safe Safe Safe Safe Safe Safe Safe                                                                                                    | Distribution -<br>(Interdition -<br>Protection Content<br>Protection Content<br>Protection Conten | 4 Add 2 Gradham Add Ref Windows Events -<br>9 Body 2 Gradham Add Ref Windows -<br>1 Grad -<br>1 Grad - |
| Model Builder                                                                                                    | Settings                                                                                                    | • Graphics ••                                                                                                    |
| a 😝 Name Union (for) -                                                                                                    | Label Initial Indust 1                                                                                                    | a 0 a                                                                                                    |
| <ul> <li>Image (10Messa) (met))</li> <li>Image Tests (int)</li> </ul>                                                                                                    | Comain Selection                                                                                                    |                                                                                                    |
| P Equation Vew                                                                                                    | Medan Millionan                                                                                                    |                                                                                                    |
| Basic (Inf)     A Mack, Spen, PV (Ispen, ex.)     When (Spen, DV) (Ispen, ex.)     When (Spen, DV) (Ispen, ex.)     Population View     Note (Spense in Inf)     Sector Spense in Inf)     Sector Spense Info 1                                                                                                    | 1<br>Tior systems                                                                                                    |                                                                                                    |
| 3 Sal Deckie Insulation 7<br>5 Ear Instal Weber 1                                                                                                    | Dverride and Contribution                                                                                                    |                                                                                                    |
| <ul> <li>Im Normal Current Density 1</li> <li>Im Ground 1</li> </ul>                                                                                                    | * initial values                                                                                                    |                                                                                                    |
| F 📪 Dectric Invulation-2                                                                                                    | Betre polantal                                                                                                    |                                                                                                    |
| I better instation 2     I better instation 2     I better bank when     I better bank poly     I better bank poly     I better bank     I better bank poly     I better bank     I better bank poly     I better bank     I better bank poly     I better bank     I better bank poly     I better bank     I better bank                                                                                                    |                                                                                                    | and and and and and and and and and and                                                                                                    |
| + (B. Reuts                                                                                                    |                                                                                                    | Program Log + #                                                                                                    |
| Service Study Statutes 1 (sal)     Service Study Statutes 1 (sal)     Service Study (set3 doc)     Service Study (set3 doc)     Service Statutes Study     Service Statutes Statutes Statut |                                                                                                    | 5 (g - e -                                                                                                    |
|                                                                                                    | [13/#mpot 417]                                                                                                    | 25 00 (201100                                                                                                    |

• Initiate and assign a *Normal Current Density* boundary condition to the probe-mucosal surface interface. If the mouse is hovering over multiple planes use the scroll wheel to choose which of the planes is selected.

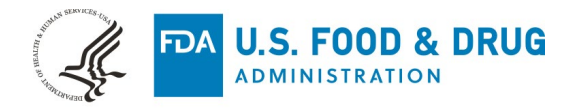

• Use the JeStep(t[1/s]) step condition to assign the chosen current density (in *Independent Parameters*) to the probe-mucosal surface interface for the duration of exposure time (t\_e). After t\_e the current density set to 0. The visualization should appear as below.

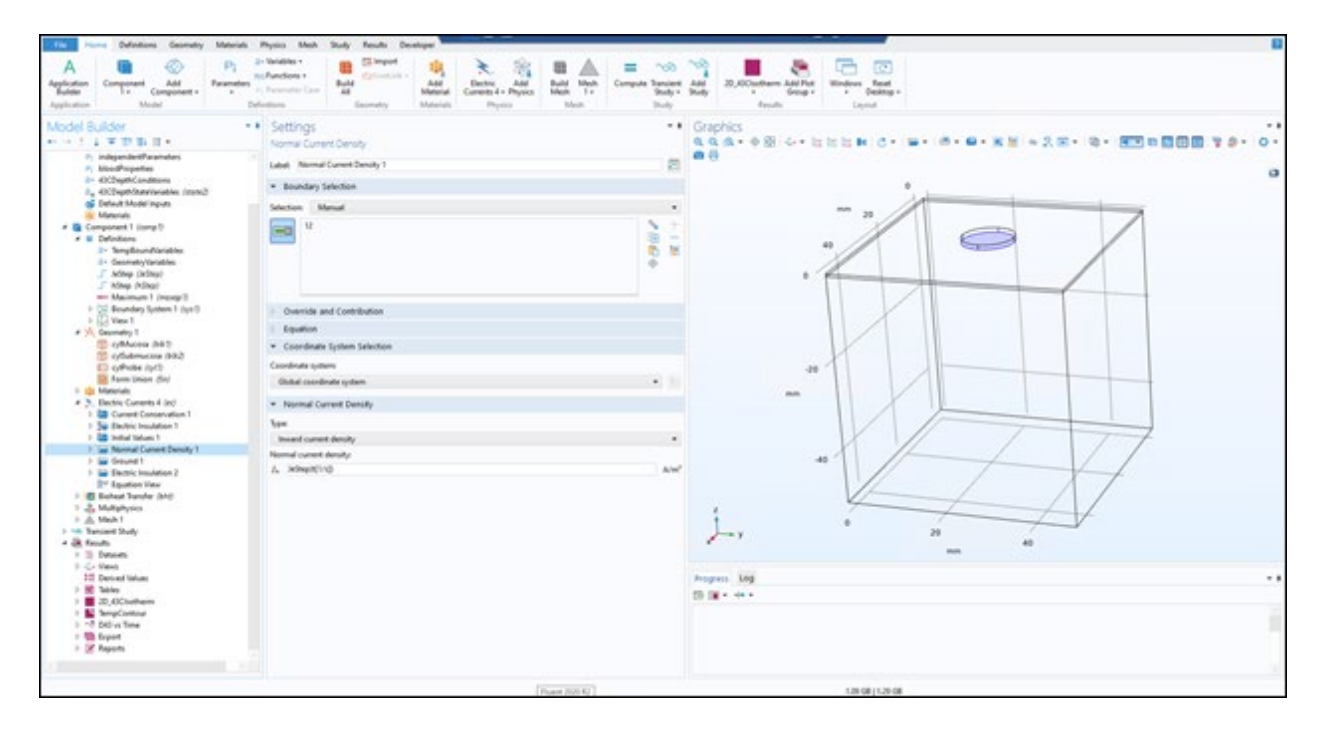

• Assign a *Ground* boundary condition to the sides and base of the two tissue layers. Assure that the narrow side walls of the mucosal layer are selected.

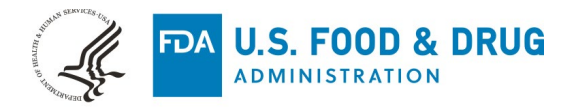

| * 10 * B R * 5 1 8 5 8 8 8 8 8                                                                                                    | <b>N</b> • 1                                                                                                    | PS_tempOspMa                                                        | afrigi, Chanadig, righ - CON 🛛 🗰 🔒 🔟                                                                                                    | 616313777 | - 8 × × |
|----------------------------------------------------------------------------------------------------|----------------------------------------------------------------------------------------------------|---------------------------------------------------------------------|----------------------------------------------------------------------------------------------------|-----------|---------|
| Angebrater<br>Buder<br>Application<br>Application                                                                                                    | regress and any finance presentation<br>- Transitions -<br>- Consumption Const.<br>- Constanting Const.<br>- Const.<br>- Const | Bade Ant Compute Stander Ant<br>Mark Not Stander Stander Stander    | 22, GCusheen Aal Pat<br>Reads                                                                                                    |           |         |
| Aptitude<br>Builde<br>Application<br>Application | Add Add Add Control and Control and C                                                                                                    | Bude Mach<br>Math 1 - She<br>Math 1 - She<br>Mach - She<br>Mach<br> | C. C.C. Continuent Add Time to the Debuty of the Debuty of the Debut |           |         |
| Col Con 20 1<br>Col Con 20 1<br>Col Con 20 2<br>Col Con 20 2<br>Con 20 2<br>Col Con 20 2<br>Col Co                     |                                                                                                    |                                                                     |                                                                                                    |           |         |

• Assign an *Electrical Insulation* boundary condition to the upper surface of the mucosal layer as below.

| ●1000日間(100円間)                                                                                                    | (in all and in the second second seco | PTL, leng Dig Mathops_Chanality.mph              | - con                                                                                                    | 845117772           | - 6 × ×           |
|----------------------------------------------------------------------------------------------------|----------------------------------------------------------------------------------------------------|--------------------------------------------------|----------------------------------------------------------------------------------------------------|---------------------|-------------------|
| Aught dater<br>Bade<br>Application                                                                                                    | Analise - Analysis - Analysis - A | ver Tansant And<br>Stady - Rady<br>Tanji - Fault | Add Part<br>Group - Leptort                                                                                                    |                     |                   |
| Model Builder                                                                                                    | Settings                                                                                                    | • Graphics                                       | La brin ha brin a star                                                                                                    |                     |                   |
|                                                                                                    | Level Facebook                                                                                                    | -8<br>-8                                         |                                                                                                    | 0.0.X2 - 2.0. 0. 0. | a 1999 199 199 09 |
| * (i) Mack (red)                                                                                                    | * Boardary Selection                                                                                                    |                                                  | and the second second sec |                     |                   |
| A Match Spring We Spring (m. )<br>(*) Match Spring (Spring Area)<br>(*) Match Spring (Spring Area) | ······································                                                                                                    | 1800                                             |                                                                                                    | 0 /                 |                   |
| Second Current Danaity 1     Ground 1     Bechic Insulation 3                                                                                                    | Override and Contribution                                                                                                    |                                                  |                                                                                                    |                     |                   |
| 21* Equator View     4 (2) Evolution View     5 (2) Evolution 1 Street 1     1 (2) Evolution 1 Street 1     1 (2) Evolution 1 Street 1     1 (2) Concernition Studies     1 (2) Concernition Studies                                                                                                    | -O-unidan ty                                                                                                    |                                                  |                                                                                                    |                     |                   |
| Premarking Insulation Taxon     Ber Equation Prote     Pr Equation View     # St Multiphyses     # St Declosenegateric Hosting 1 (sent-1)                                                                                                    | Consider<br>Electric Insulation I                                                                                                    |                                                  |                                                                                                    |                     | z                 |
| Br Spatial Tele     A & Match 1     Al Sex     J dd, Fee Statuted 1     *** Transient Study     May 5 Tele Organizet     Sex                                                                                                    | Construction with the second second se                                                                                                    | 1                                                |                                                                                                    | $\square$           |                   |
| ) E his Configurations                                                                                                    | 1 équation                                                                                                    | 100                                              | 10                                                                                                    | 40 M                |                   |
| Detection     Secure Redge (stabilizer 1 (sec))     Secure Redge (stabilizer 1 (sec))     Secure Redge (stabilizer 1 (sec))     Secure Redge (stabilizer 1 (sec))     Secure Redge (stabilizer 1 (sec))     Secure Redge (stabilizer 1 (sec))     Secure Redge (stabilizer 1 (sec))     Secure Redge (stabilizer 1 (sec))                                                                                                    |                                                                                                    | Propess Sill<br>Chilling date                    |                                                                                                    |                     |                   |
| t 🖉 tala                                                                                                    |                                                                                                    |                                                  | 10.00.000                                                                                                    |                     |                   |

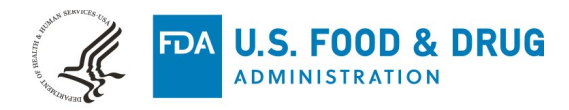

## **B. Bioheat Transfer**

• Assign the *Bioheat Transfer* module to the entire domain as below.

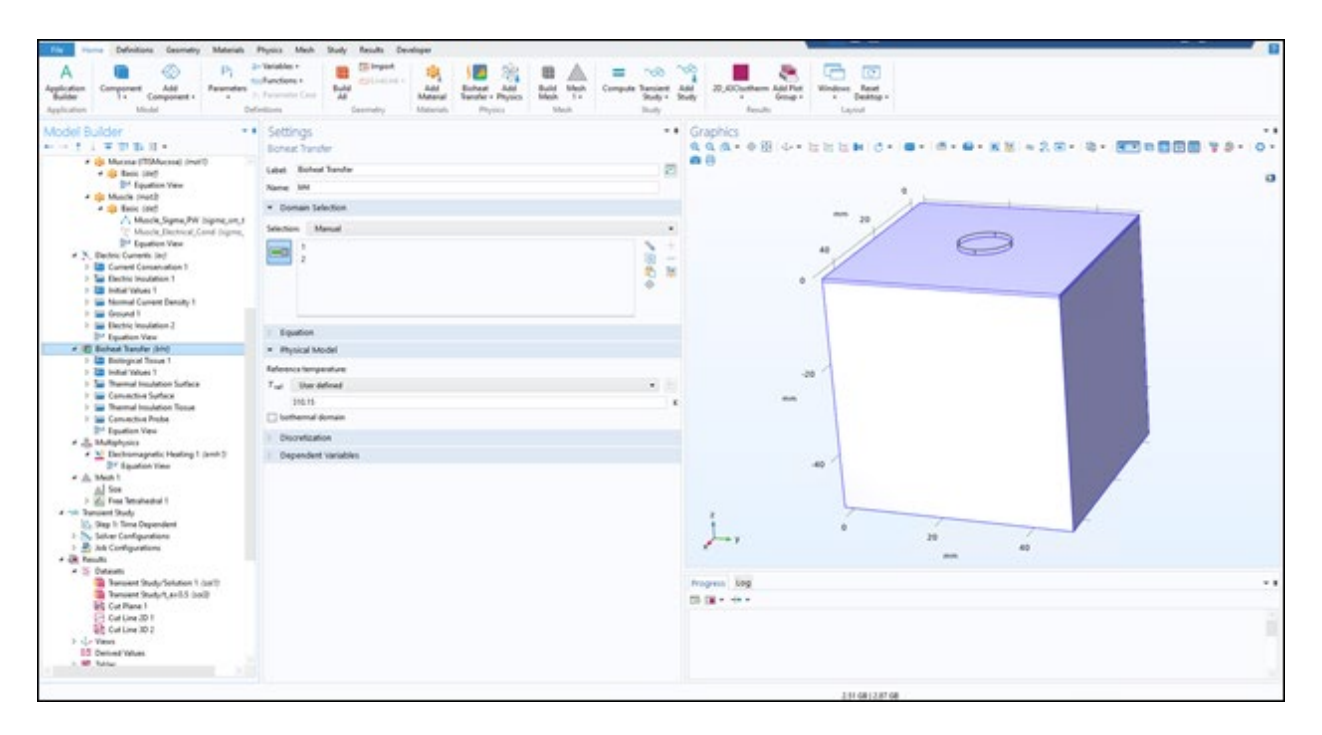

• Assign the *Biological Tissue* condition to the tissue domain by right clicking *Bioheat Transfer* then *Specific Media* then *Biological Tissue* 

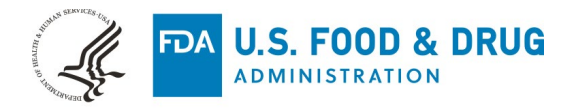

| The Hume Definitions Geometry Materials                                                                                                    | Physics Mech Drudy Results Developer                                            |                          |                               |                                       | 1          |
|----------------------------------------------------------------------------------------------------|---------------------------------------------------------------------------------|--------------------------|-------------------------------|---------------------------------------|------------|
| Application<br>Bother<br>Application<br>Application                                                                                                    | -Tanadan -<br>Grandsen -<br>Prostenie -<br>Prostenie -<br>recomment -<br>setter | Add 22,0Contrem Add Part | Window Reat<br>Local Database |                                       |            |
| Model Builder                                                                                                    | Settings                                                                        | · · Graphics             |                               |                                       |            |
| and the state of the state of t | Bological Tasue                                                                 | ddu. +B ++               | RESN C                        | · · · · · · · · · · · · · · · · · · · | 100 To. 0. |
| See (Method (Freedom))     See (Method (Freedom))     See (Method (Freedom))     See (Method (Freedom))     See (Method (Freedom))                                                                                                    |                                                                                 |                          |                               |                                       | 0          |
| A tip Back (Art)                                                                                                    | Overrides                                                                       |                          |                               |                                       |            |
| Theore, Dechroat, Canal Ingene,                                                                                                    |                                                                                 |                          |                               |                                       |            |
| D* Soution View                                                                                                    |                                                                                 |                          | . //                          |                                       |            |
| <ul> <li>St. Decisio Currents (str)</li> <li>E Current Contentation 1</li> </ul>                                                                                                    |                                                                                 |                          | "/                            | 0                                     |            |
| 1 Sector: Insulation 1                                                                                                    | Constitute with                                                                 |                          | . //                          |                                       |            |
| <ul> <li>Im Initial Values 1</li> </ul>                                                                                                    | Interview 1                                                                     |                          |                               |                                       |            |
| Figure (and )                                                                                                    | and then t                                                                      |                          |                               |                                       |            |
| 1 Sector: Insulation 2                                                                                                    |                                                                                 |                          |                               |                                       |            |
| <ul> <li>B Index Sector Int.</li> </ul>                                                                                                    |                                                                                 |                          |                               |                                       |            |
| 1 🔚 Belopcal Texas 1                                                                                                    | * Equation                                                                      |                          |                               |                                       |            |
| r 🔝 Instal Values 1                                                                                                    | Des repation assuming                                                           |                          | -49                           |                                       |            |
| <ul> <li>Internal inclusion Surface</li> <li>Convertive Surface</li> </ul>                                                                                                    | Tensient Study, Time Dependent                                                  |                          |                               |                                       |            |
| > 🔛 Thermal Insulation Tasse                                                                                                    | all in a trate and                                                              |                          | - II                          |                                       |            |
| Example Fields                                                                                                    | pr                                                                              |                          |                               |                                       |            |
| <ul> <li>Juliphysics</li> </ul>                                                                                                    | $\mathbf{q} = -\underline{eVr}$                                                 |                          |                               |                                       |            |
| # 👱 Electromagnatic Heating 1 (and 1)                                                                                                    | * Model input                                                                   |                          | -40                           |                                       |            |
| # db Migh 1                                                                                                    | (https://www.ikira                                                              |                          |                               |                                       |            |
| Al 200                                                                                                    | Coordinate System Selection                                                     |                          |                               |                                       |            |
| <ul> <li>M. Press Methods 1</li> <li>M. Stationett Methods</li> </ul>                                                                                                    | Coordinate system                                                               |                          |                               |                                       |            |
| Ka Step 1: Time Dependent                                                                                                    | Oxford coordinate system •                                                      | 12                       |                               | 10 0                                  |            |
| <ul> <li>Solver Configurations</li> <li>Bole Configurations</li> </ul>                                                                                                    | * Inset Conduction, Solid                                                       | 70.5                     |                               | -                                     |            |
| e dit fands                                                                                                    | Damal conductivity                                                              |                          |                               |                                       |            |
| Tangent Study Science 1 (cold                                                                                                    | a From material                                                                 | · Property Link          |                               |                                       |            |
| Tennen Study't and 5 cite?                                                                                                    | a Thempedantics field                                                           | 13 M + +++               |                               |                                       | 2.615      |
| PL Cut Parent                                                                                                    | - research and the                                                              |                          |                               |                                       |            |
| LC Cut Line 10 J                                                                                                    | a second                                                                        |                          |                               |                                       |            |
| P C Next                                                                                                    | P Too name                                                                      |                          |                               |                                       |            |
| 1 III Salu                                                                                                    | Fee lapery a content proces                                                     | -                        |                               |                                       |            |
|                                                                                                    | · · · · · · · · · · · · · · · · · · ·                                           | (m 1)                    |                               |                                       |            |
|                                                                                                    |                                                                                 |                          | 211081238068                  |                                       |            |

• Assign a convective condition to the exposed upper surface of the mucosal layer by right clicking *Bioheat Transfer* then *Heat Flux* then configuring as below. Exclude the probe tip, its boundary condition requires a step change condition.

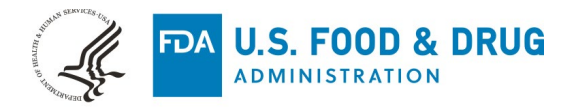

| The Human Definitions Geometry Materials I                                                                                                    | hpiss Mah Study Routh Developer                                                                                                    |
|----------------------------------------------------------------------------------------------------|----------------------------------------------------------------------------------------------------|
| A Agglocitor Buttler Add Component Add Component - Add Provide Date - Date - Da       | Nachilian -<br>Random -<br>Random -<br>Ran |
| Model Builder **                                                                                                    | Settings ** Graphics ** Graphics ** Graphics ** Graphics ** Graphics ** · · · · · · · · · · · · · · · · · ·                                                                                                    |
| * Di Macesa (193Macesa) (mert)                                                                                                    | Lade Convertier Lafee                                                                                                    |
| B* Equation View                                                                                                    | * konter laheta                                                                                                    |
| <ul> <li>Matche (mat2)</li> <li>Matche (mat2)</li> </ul>                                                                                                    |                                                                                                    |
| A Muscle, Sigma, Pitt (sigma, sm),t                                                                                                    | Tentin Neural A                                                                                                    |
| Vorante, Electronic, Erend Jogens,<br>Ber Equation Vorante, Erend<br>Electronic Structures (ed)<br>Electronic Structures (ed)<br>Electronic Structure                                                                                                    |                                                                                                    |
| File Assess Current Denoty 1<br>File Ground 1                                                                                                    | - Annota and Annota Annota                                                                                                    |
| Electric Insulation 2                                                                                                    |                                                                                                    |
| r Illianten hen                                                                                                    |                                                                                                    |
| 2 🔤 Belegial Texa 1                                                                                                    |                                                                                                    |
| <ul> <li>Sector Indust 1</li> <li>Sector Instation Sector</li> </ul>                                                                                                    |                                                                                                    |
| E 🔤 Convective Surface                                                                                                    |                                                                                                    |
| <ul> <li>Image and the state of the state of the stat</li></ul> | • Ing the                                                                                                    |
| 2" Equation View                                                                                                    | C General insult has the                                                                                                    |
| Bank (M)     Bank (M)                 |                                                                                                    |
|                                                                                                    |                                                                                                    |
|                                                                                                    | Dur Infred ·                                                                                                    |
| + d. Ana Tetrahabal 1                                                                                                    | Heat transfer confirment                                                                                                    |
| # The Bancient Hody                                                                                                    | a Kon wije/a za                                                                                                    |
| > Solver Configurations                                                                                                    | Extend targeton your t                                                                                                    |
| > 🛃 tob Configurations                                                                                                    | Fast Decidinal +                                                                                                    |
| + 5 Decem                                                                                                    | acada a construction of the construction of the construction of th                                                                                                    |
| 2 Critices     2 Critices     Transmit Straty/Solution 1 (sat)     Transmit Straty/Solution 1 (sat)     Transmit Straty(1, set 3 /s (sat))     Cont Line 10 /s     Cont Line 10 /s               | ○ Martinde<br>4 :=                                                                                                    |
|                                                                                                    | P                                                                                                    |

• Assign a *Thermal Insulation* boundary condition to all tissue surfaces excluding the top surface and probe interface by right clicking *Bioheat Transfer* then *Thermal Insulation* and assigning to the proper surfaces.

| File Hume Definitions Geometry Materials                                                                                                    | Physics Mesh Skoly Results Developer                                                              |                                                                                                    |
|----------------------------------------------------------------------------------------------------|---------------------------------------------------------------------------------------------------|----------------------------------------------------------------------------------------------------|
| A Composed Composed - Pi<br>References<br>Application Mater B                                                                                                    | 3- Transfer -<br>To Functions -<br>Compared<br>Add<br>Add<br>Add<br>Add<br>Add<br>Add<br>Add<br>A | Nexader & Add Book Safety & Constant Ref & Selector & Selector & S |
| Model Builder                                                                                                    | Settings     Themailineuton                                                                       | •• Graphics                                                                                                    |
| <ul> <li>Mucou (TOMucou) (wat)</li> <li>Image (Met)</li> </ul>                                                                                                    | Label Themal Insulation Toxue                                                                     | 2                                                                                                    |
| Pr Squatton View                                                                                                    | Boundary Infection                                                                                |                                                                                                    |
| * tijs Benie (det)                                                                                                    | Selection Manual                                                                                  |                                                                                                    |
| Andre Spenz, Mr. Upma, mr. 1     Manch, Spenz, Mr. Upma, mr. 1     Manch, Shenkina (Candi Jopen,     B* Baattain Neir     N. Device Conservation 1     B Science Conservation 1     B Science Conservation 1     B Science Instantiation 1                                                                                                    |                                                                                                   |                                                                                                    |
| <ul> <li>Implement Control Density 1</li> <li>Implement 1</li> </ul>                                                                                                    | Override and Contribution                                                                         |                                                                                                    |
| # Emotoic insulation 2                                                                                                    | Igation                                                                                           |                                                                                                    |
| A (B) Burket Rank (a)(     A)     B Burket Rank (a)(     A)     Burket Rank (a)(     A)     A) |                                                                                                   |                                                                                                    |
| 10 Derived Indust                                                                                                    |                                                                                                   | 1100100                                                                                                    |

• Assign the convective heat transfer condition to the probe surface by right clicking *Bioheat Transfer* then *Heat Flux* then assign the step condition defined in Section 2D as shown below.

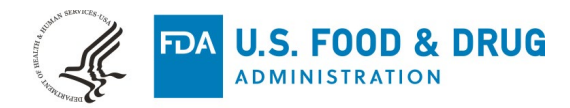

This condition uses a step change to transition the convective heat transfer coefficient from 0 to the same value assigned as the surrounding tissue. This simulates the removal of the probe from the tissue exposing the tissue to the same convective condition as the surrounding tissue.

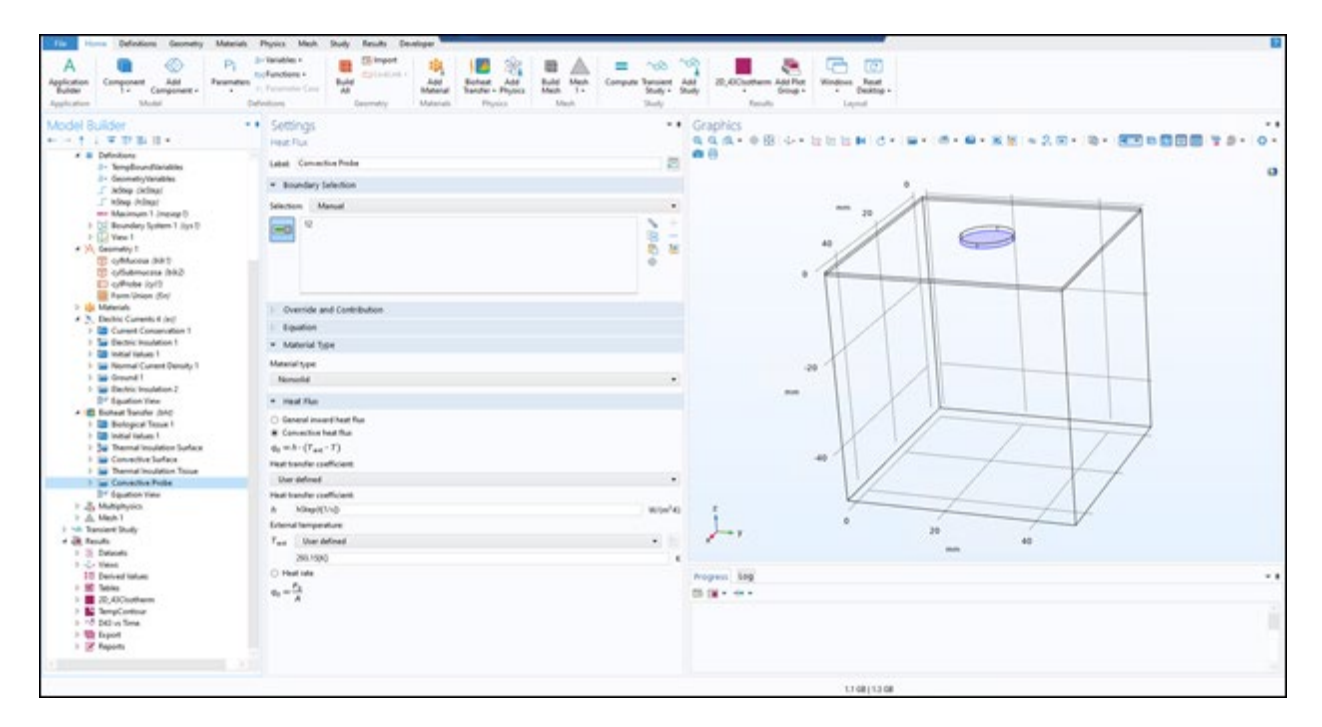

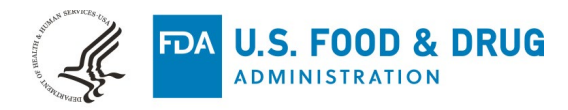

# 6. Multiphysics Coupling

• Assure that the Multiphysics coupling, electromagnetic heating, is applied to the entire domain as below.

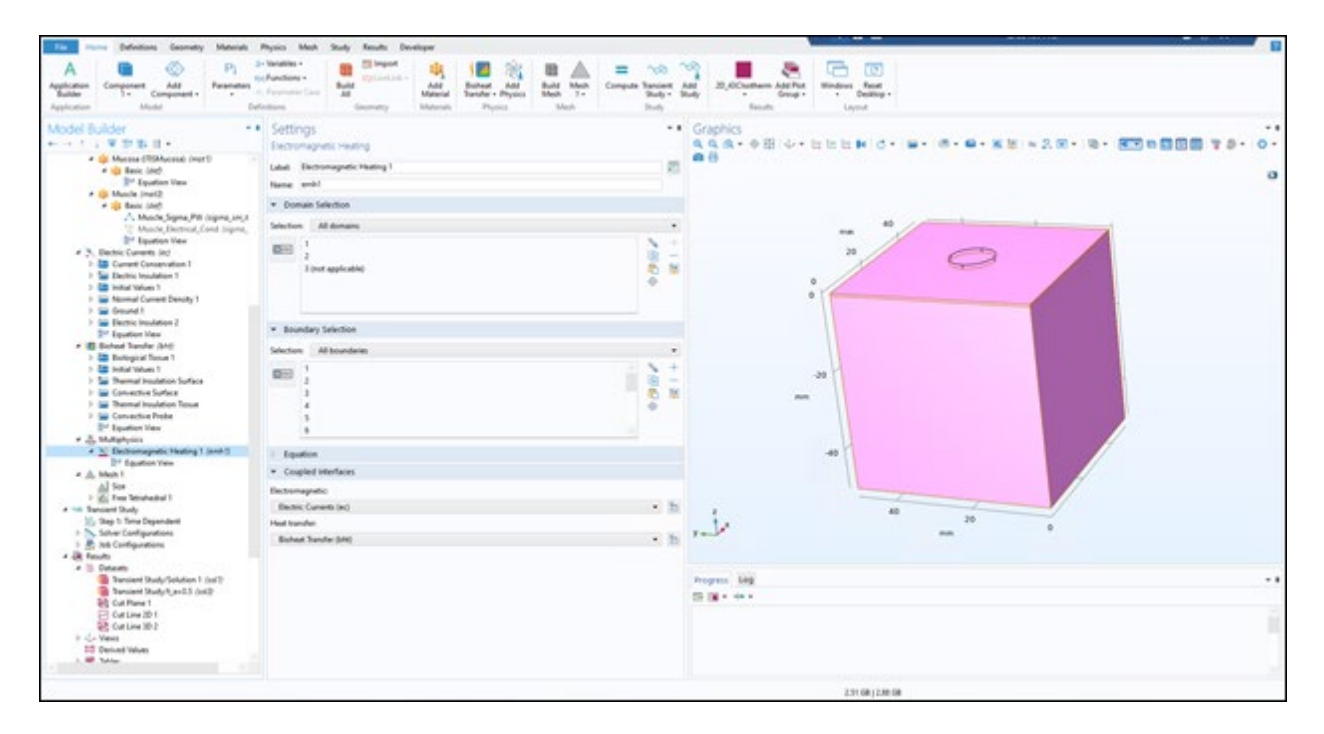

# 7. Meshing

• Apply meshing to the entire domain. The density of the mesh dictates the special resolution of the simulation. While testing the simulation setup, a coarse mesh can be useful. In the final simulation from which results will be extracted, a finer mesh should be used. The user can see the mesh statistics by right-clicking *Mesh* in the project tree and locating *Statistics*.

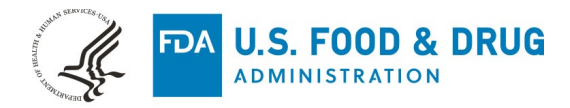

| File Plane Definitions Geometry Metanuls                                                                                                    | Physics Medit Study Results Developer                                                                                                    |                                                                                                    |
|----------------------------------------------------------------------------------------------------|----------------------------------------------------------------------------------------------------|----------------------------------------------------------------------------------------------------|
| A Application Builder Add Add Add Add Add Add Add Add Add Ad                                                                                                    | -Branden -<br>Araudan -<br>Araudan -<br>Araudan -<br>Araudan -<br>Araudan -<br>Araudan -<br>Araudan -<br>Araudan -<br>Araudan -<br>Araudan -<br>Arauda -<br>Arauda -<br>-<br>Arauda -<br>-<br>-<br>-<br>-<br>-<br>-<br>-<br>-<br>-<br>-<br>-<br>-<br>-                                                                                                    | Add 25,0Countern Add Tat<br>had borger borger |
| Model Builder                                                                                                    | Settings .                                                                                                    | Graphics                                                                                                    |
| **** 1.2 W 20 20 10 ***                                                                                                    | Mep                                                                                                    |                                                                                                    |
|                                                                                                    | E Publik<br>Laket Medi 1                                                                                                    | 0-00                                                                                                    |
| # Of Muscle Instit                                                                                                    | * Mesh Sattings                                                                                                    |                                                                                                    |
| A Mache Signa PM Signa and                                                                                                    | Security has                                                                                                    |                                                                                                    |
| Washe Dectrical Card Jugme,                                                                                                    | Proto-controlled meh                                                                                                    |                                                                                                    |
| <ul> <li>Meters Currents (ed)</li> </ul>                                                                                                    | a manufacture                                                                                                    | 11                                                                                                    |
| Current Canadration 1                                                                                                    | <ul> <li>Man Constant was</li> </ul>                                                                                                    |                                                                                                    |
| <ul> <li>Emctine Incomption 1</li> <li>Emcland Values 1</li> </ul>                                                                                                    | Denert size                                                                                                    |                                                                                                    |
| I is Normal Current Density 1                                                                                                    | Extention .                                                                                                    | Proventioned and a second second s     |
| B Ground 1     B Ground 1     B Ground 1     B Ground Network Shared     B Ground Network Shared     B Groun | ** Condustration (inter<br>Dentis Control (pp. 2016)<br>Educator Transles (dol)<br>Bentomagnetic Hasting 1 (pm.8-1)<br>Sector (pp. 2016)<br>Sector (pp. 2016)<br>Sector (pp. 2 |                                                                                                    |
| Et Cut Plane 1                                                                                                    |                                                                                                    | Progres Log + 8                                                                                                    |
| Cut Line 30 1                                                                                                    |                                                                                                    | D 18 - 4                                                                                                    |
| <ul> <li>Device Values</li> <li>Device Values</li> <li>E Tables</li> <li>■ Tables</li> <li>■ 20, 400 collapses</li> <li>&gt; (P) Franknes 1</li> </ul>                                                                                                    |                                                                                                    |                                                                                                    |
|                                                                                                    | (hearing series)                                                                                                    | 10.00.00.00                                                                                                    |

## 8. Solving

- Assign the desired output times under *Transient Study* and *Step 1: Time Dependent*. When initially setting up and testing the simulation an output animation is helpful for debugging. A series of output times is required for setting up an output animation. In the case below, 1000 outputs times evenly spaced over the entire simulation time were selected. To do this input "range(0,(t\_sim-0)/999,t\_sim)". If the user requires only a single output time or animation over a portion of the simulation, this field can be modified as such.
- When the simulation setup is configured as desired click *Compute*. A progress bar will display in the bottom right of the screen. If desired, display the progress window to monitor the simulation while solving.

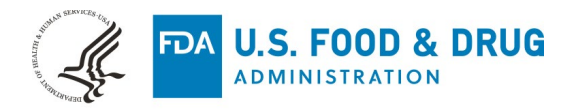

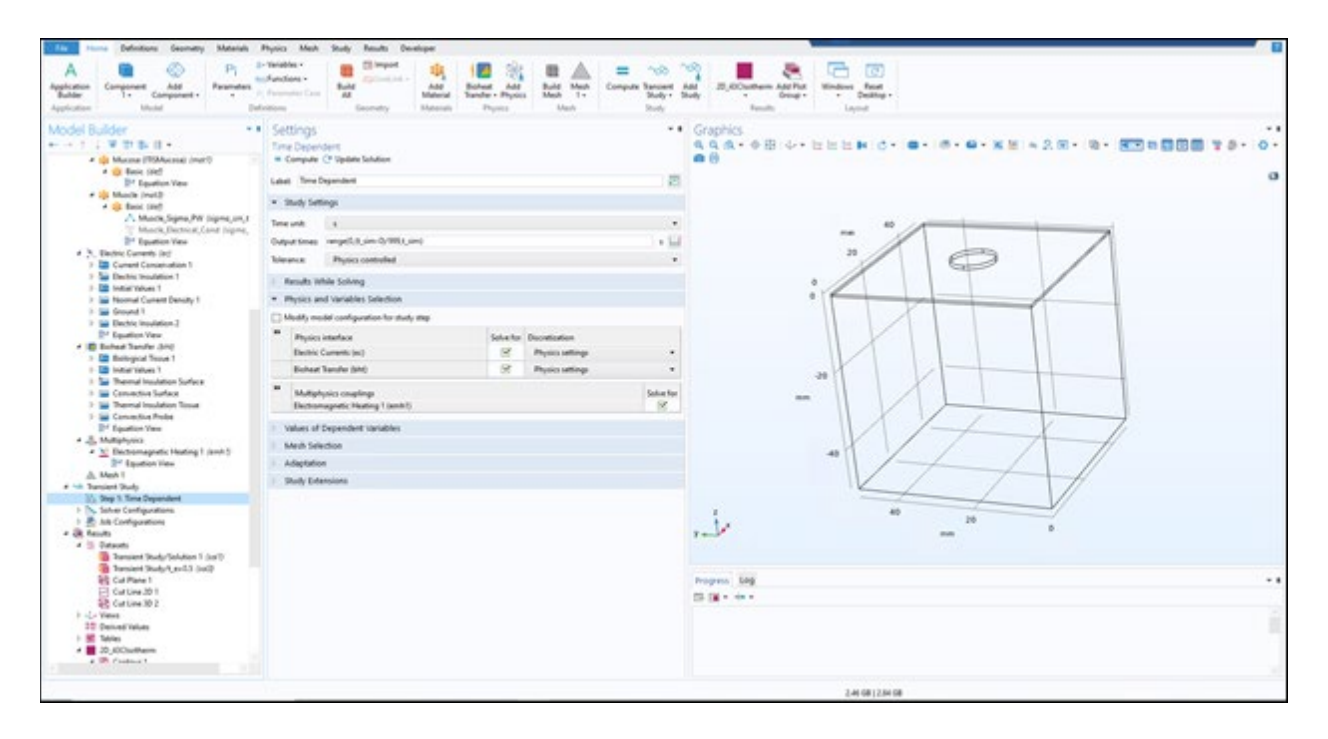

## 9. Visualizing Results

In this section, a series of visualization options are provided. When the simulation is finished, the user must set up the desired visualization techniques.

### A. D43 vs Time

This visualization uses the conditional variables input during simulation setup to plot the approximate depth of a 43C isotherm throughout the entire simulation.

- Make a 1D plot group by right clicking on *Results* then 1D Plot Group.
- Right click the new 1D Plot Group and select a Global Plot and assign the y-axis expression to "MinDepth\*1e3". This corresponds to the depth of the 43C isotherm. The resultant plot should appear as below. **Note:** the output of this plot depends heavily on the resolution of the mesh.

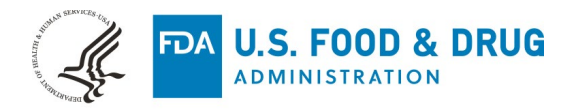

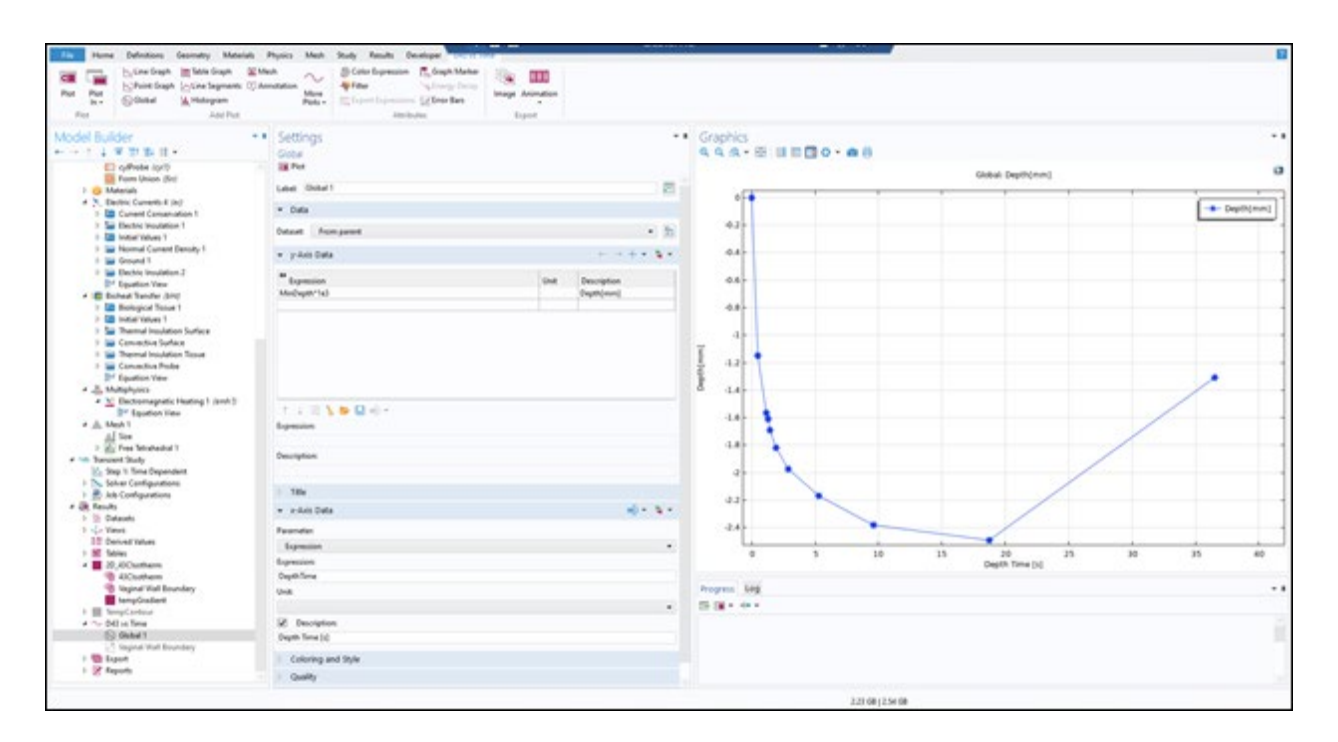

#### **B. Isothermal Line and Thermal Contour**

- To visualize the thermal field within the geometry the user can use this visualization as a starting point. Right click *Results* and select *2D Plot Group*.
- Add a contour line indicating the depth of the outer bound of the vaginal wall (in this case 2.7mm) by right clicking 2D Plot Group then Contour and assigning the variables as below.

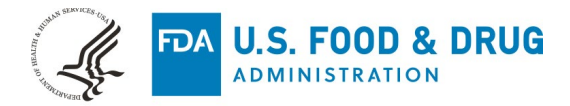

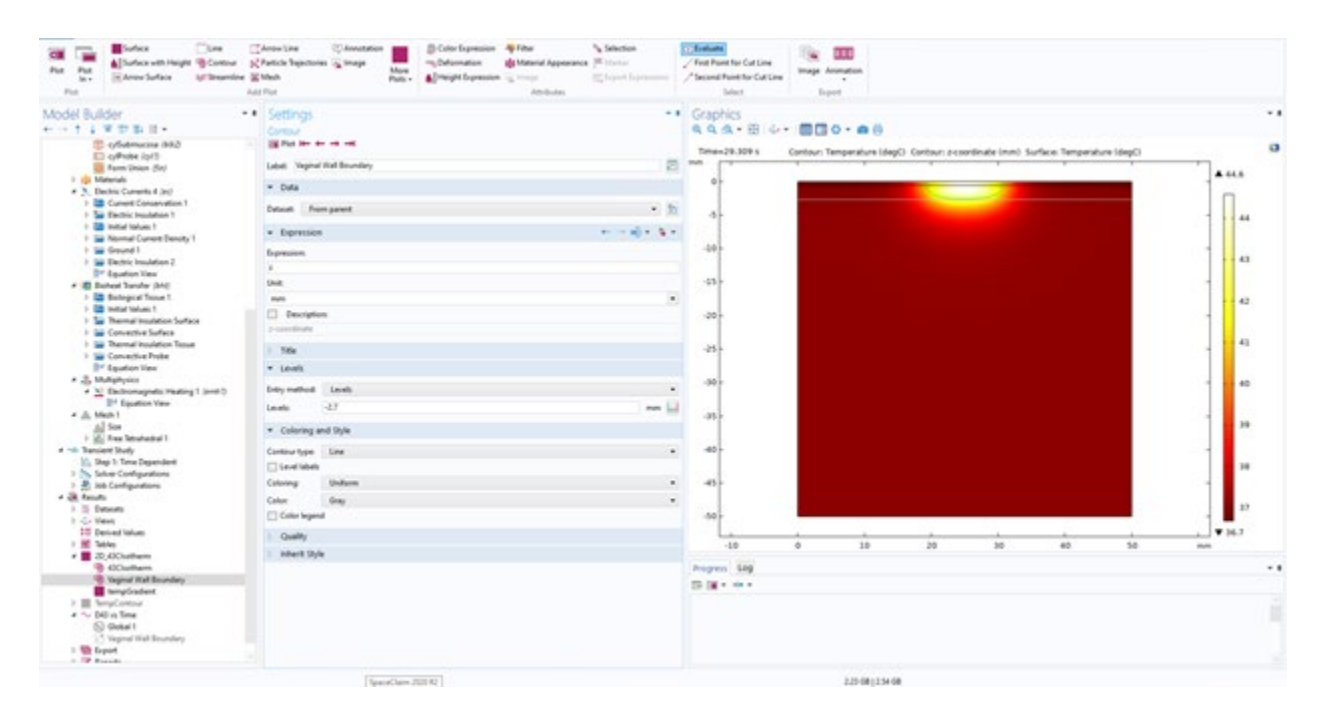

• Next add a second contour using the same method as above and assign the *Expression* to T and the *Levels* to 43 in unit degC. This one should be set to a high contrast color for visibility.

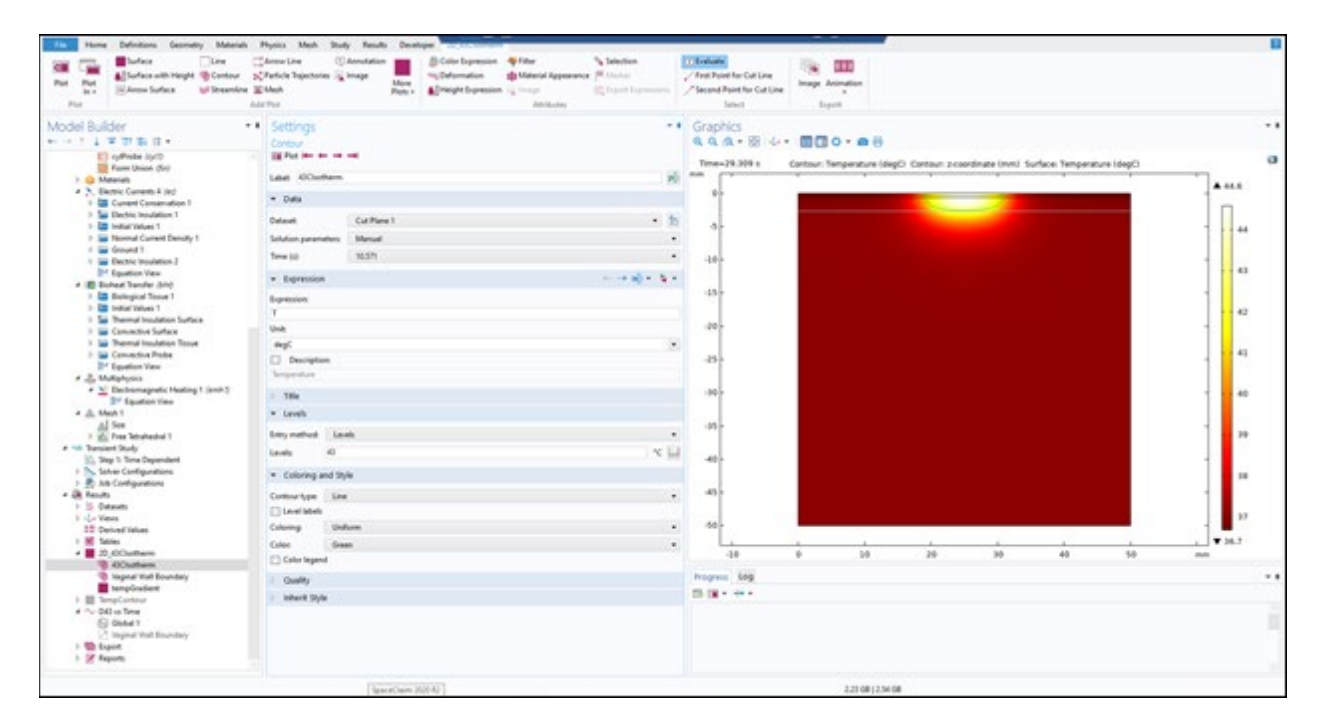

• Finally set surface to show Temperature in degC by right clicking 2D Plot Group then Surface then input the values as below. In this visualization we use the ThermalLight color table.

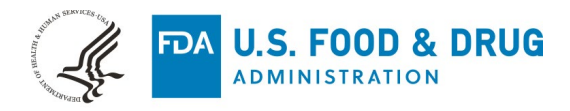

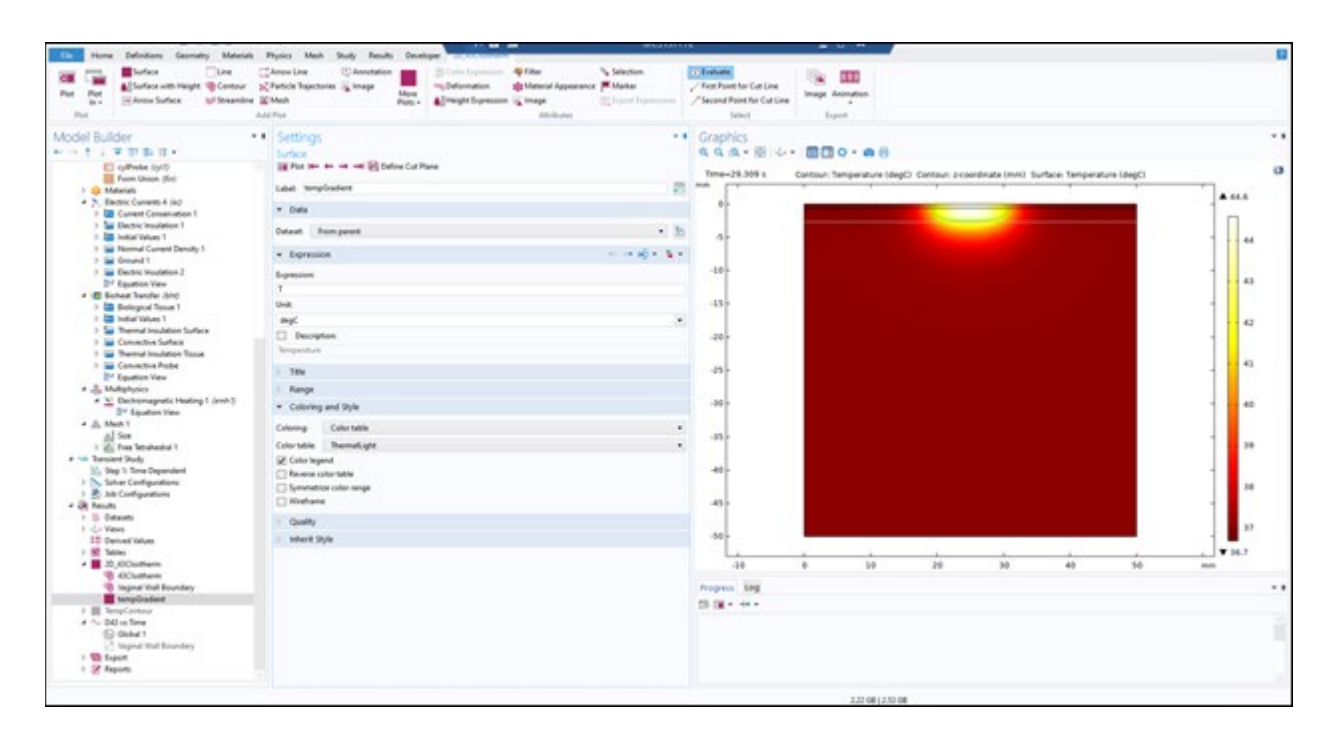

## **10. Animations**

Animations can be helpful to understand the temporal progression of the 43C isotherm as well as the temperature field throughout the domain. This section demonstrates making an animation of the thermal contour visualization in the prior section.

• Right click Export and select Animation and configure as such

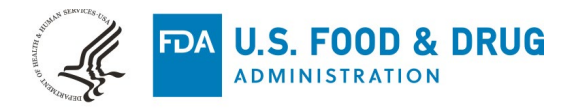

| Encoder Frances With Market State                                                                         | Adapted a                                                                       | Lui<br>Lui        | idential<br>Contraction<br>Contraction<br>Contracti | il hann |        |       |                  |            |               |                         |                                |               |                           |       |      |
|----------------------------------------------------------------------------------------------------|---------------------------------------------------------------------------------|-------------------|----------------------------------------------------------------------------------------------------|---------|--------|-------|------------------|------------|---------------|-------------------------|--------------------------------|---------------|---------------------------|-------|------|
| Vodel Builder                                                                                             | Settings                                                                        |                   |                                                                                                    |         | - 1    | Grapi | nics<br>a • RH 4 |            |               |                         |                                |               |                           |       | ••   |
| Current Conservation 1     Su Electric Insulation 1     Electric Insulation 1     Electric Insulation 1   | () Generate                                                                     | E Preview Select  | ad E Preise Al / 1                                                                                                    | tida .  |        | Terre |                  | former a   | and the later | C. Contract of Contract | and an owner the second second | store Terrare | Constanting of the second |       | 0    |
|                                                                                                    | Later Terrys                                                                    | naturalization    |                                                                                                    |         | 10     |       | 1.111            | Cartour. 5 | a de stra ind | C) Carelan Pos          | Parase (min) is                | nore inches   | core inteller             |       | . 8  |
| P Im Normal Carriert Density 1                                                                            | 1 Tampiata                                                                      |                   |                                                                                                    |         |        |       |                  |            |               |                         |                                |               |                           |       | 13 C |
| P Bechie Insulation 3                                                                                     | * format                                                                        |                   |                                                                                                    |         |        |       |                  |            |               |                         |                                |               | _                         |       |      |
| Contract Very                                                                                             | Genetionet                                                                      |                   | Merced Head                                                                                                    |         |        | - 1   |                  |            |               |                         |                                |               |                           | 1 1 1 | 64   |
| 17 Em Miningical Tenue 1                                                                                  | Alexande                                                                        |                   |                                                                                                    |         | Breen. |       |                  |            |               |                         |                                |               |                           |       |      |
| <ul> <li>Instant annual insulation Surface</li> </ul>                                                     | 2 Abrayl and                                                                    | forfiletane       |                                                                                                    |         |        |       |                  |            |               |                         |                                |               |                           | 1 1   | 43   |
| Convective Surface                                                                                        | Coper final                                                                     | ted report.       |                                                                                                    |         |        | 43.   |                  |            |               |                         |                                |               |                           |       |      |
| 1 🔤 Convective Prote                                                                                      | Monard No.                                                                      | Damplate          | Ordent                                                                                                    |         |        | 1.00  |                  |            |               |                         |                                |               |                           |       | 42   |
| <ul> <li>Department Vew</li> <li>In Multiply years</li> </ul>                                             | Start new page                                                                  | at anothing based | Level 1                                                                                                    |         |        | -20   |                  |            |               |                         |                                |               |                           |       |      |
| * 📉 Electromagnatic Heating 1 (anh1)                                                                      | Enumerate sect                                                                  | form to level     | Land 3                                                                                                    |         |        |       |                  |            |               |                         |                                |               |                           |       |      |
| a A. Mach 1                                                                                               | · images                                                                        | * Import          |                                                                                                    |         |        | -25   |                  |            |               |                         |                                |               |                           | 1     |      |
| All See                                                                                                   | 1                                                                               | Market .          |                                                                                                    |         |        | 1 mar |                  |            |               |                         |                                |               |                           |       |      |
| + 10 Taniel Suly                                                                                          | Los                                                                             | Phó.              |                                                                                                    |         |        |       |                  |            | 1 *           |                         |                                |               |                           |       |      |
| <ul> <li>Step 1: Sine Dependent</li> <li>Solver Configurations</li> </ul>                                 | Color theme                                                                     | Gobal theme       |                                                                                                    |         |        |       |                  |            |               |                         |                                |               |                           |       |      |
| 1 🛃 Ads Configurations                                                                                    | Beckground                                                                      | Calor             |                                                                                                    |         |        |       |                  |            |               |                         |                                |               |                           |       | 19   |
| > B. Delauts                                                                                              |                                                                                 |                   |                                                                                                    |         |        | -40   |                  |            |               |                         |                                |               |                           |       |      |
| <ul> <li>- Convet</li> <li>Discontinuation</li> <li>E Solution</li> <li>E Solution</li> </ul>             | 6 Generate images     Generate image represention     Disable image periodition |                   |                                                                                                    | 43      |        |       |                  |            |               |                         |                                |               | 18                        |       |      |
| 4 AlCustem                                                                                                | · Namber F                                                                      | turna             |                                                                                                    |         |        | 60    |                  |            |               |                         |                                |               |                           | 1     | 17   |
| tempGradient                                                                                              | format De                                                                       | fault             |                                                                                                    |         |        | 1     | 2                |            |               | 4                       |                                |               |                           |       | 1    |
| <ul> <li>InterpContext</li> <li>Context Text</li> </ul>                                                   | Bight stige                                                                     | numeric columns   |                                                                                                    |         |        |       | -38              | . 0        | 38            |                         | 38                             | 40            | 50                        | -     |      |
| Contact 1<br>Trapent that Recentary<br>Contact Page 1<br>Contact 1<br>Contact 1<br>Contact 1<br>Contact 1 |                                                                                 |                   |                                                                                                    |         | hope.  | tog   |                  |            |               |                         |                                |               |                           |       |      |
| 1 1 Manual advant                                                                                         |                                                                                 |                   |                                                                                                    |         |        |       |                  |            |               |                         |                                |               |                           |       |      |

## **11. Exporting Results**

Any of the above visualizations can be exported by right clicking the plot group and selecting *Add Image to Export* then under the *Export* level in the Model Builder then configuring and exporting to file.

### A. Exporting a COMSOL Report

If the user wants explicit record of the simulation and setup, export a report in COMSOL.

• Right click *Report*, select the level of detail desired, click the *Generate* button with the settings below or modified as desired.

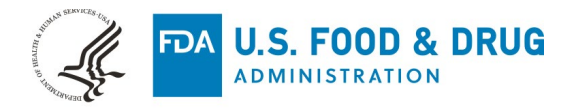

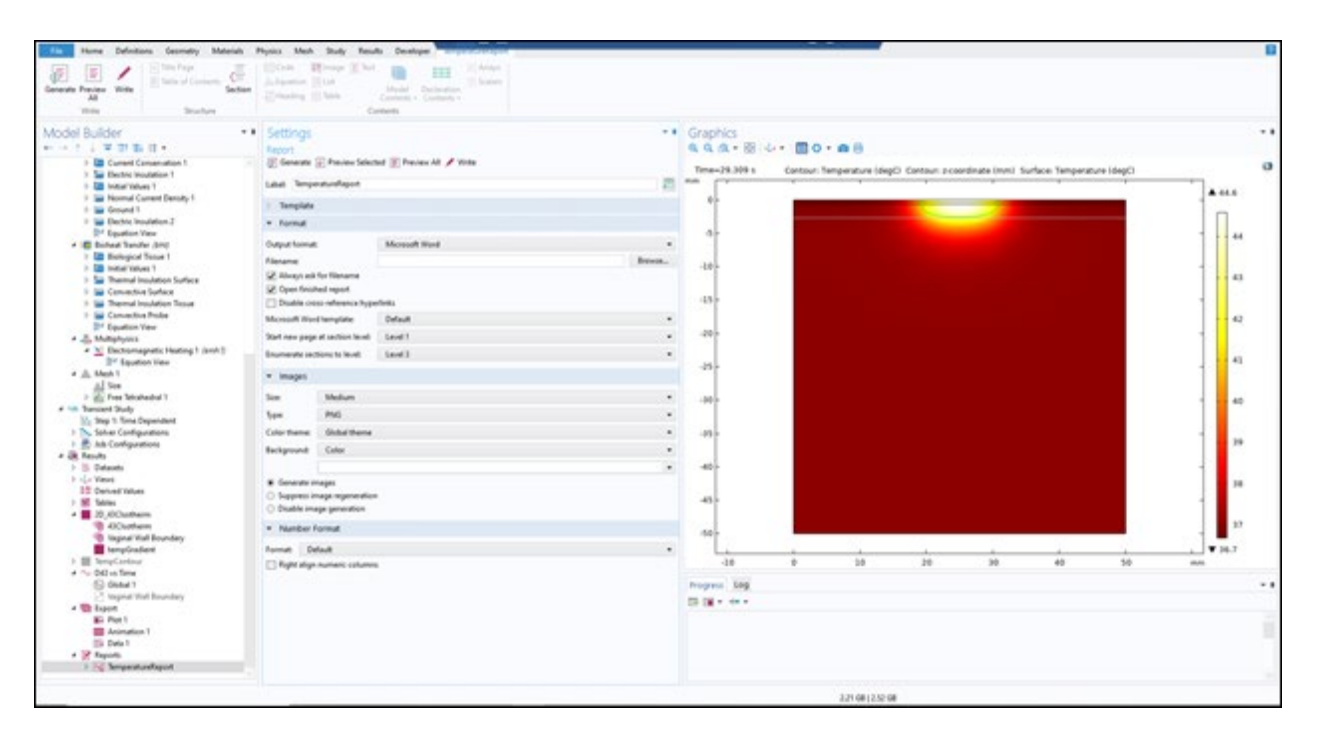

## **B. Suggested Use of Results**

This simulation technique provides a screening-level check of the depth of thermal dispersion of a monopolar RF vaginal thermotherapy device. The results of the simulation may inform users as to what input parameters may heat past the vaginal wall, unintentionally affecting nearby tissue structures. The user may use this technique to iteratively adjust input parameters and check results against the model. This analysis may be used to inform the range of parameters used in subsequent in vitro, animal, or clinical studies of the device.

## 12. Validation

The model has been validated comparting with results with literature studies by Franco et al (2009) and Franco et al (2010). In the validation procedure, some parameters of the model were modified to match the validation case. The dimensions of the model, the material properties assigned to the tissue layers, and the input parameters were all modified to match the comparator. Some of the model details, namely, boundary condition, initial conditions, computational mesh statistics, and implementation of

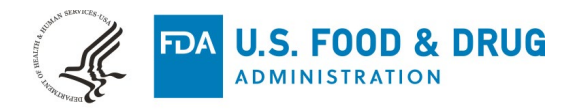

some input parameters, were not included in the comparator documentation. From this visual test, the model output behaves similarly to the experimental results.

W. Franco, A. Kothare, S. J. Ronan, R. C. Grekin and T. H. McCalmont, "Hyperthermic Injury to Adipocyte Cells by Selective Heating of Subcutaneous Fat With a Novel Radiofrequency Device: Feasibility Studies," *Lasers in Surgery and Medicine*, vol. 42, pp. 361-370, 2010.

W. Franco, A. Kothare and D. J. Goldberg, "Controlled Volumetric Heating of Subcutaneous Adipose Tissue Using a Novel Radiofrequency Technology," *Lasers in Surgery and Medicine,* vol. 41, pp. 745-750, 2009.

Please note that, additional verification, validation, and uncertainty quantification (VVUQ) will be needed depending on the model risk and how the model is used in combination other pre-clinical in vitro or in vivo test methods. Additional details about VVUQ requirements and credibility assessment is provided in the ASME V&V 40-2018 standard.

COMSOL Inc. has performed numerous verification studies on various components of the software. These verification studies have been documented: <u>Verification and</u> <u>Validation Models Using COMSOL Software</u>External Link Disclaimer.

Bioheat transfer validation study performed with COMSOL Multiphysics:

M. J. Rivera, J. A. López Molina, M. Trujillo, V. Romero-García and E. J. Berjano, "<u>Analytical validation of COMSOL Multiphysics for theoretical models of</u> <u>Radiofrequency ablation including the Hyperbolic Bioheat transfer equation</u>," *2010 Annual International Conference of the IEEE Engineering in Medicine and Biology*, 2010, pp. 3214-3217, doi: 10.1109/IEMBS.2010.5627405.

Step by step documentation of a similar RF exposure and bioheat transfer study performed in COMSOL Multiphysics:

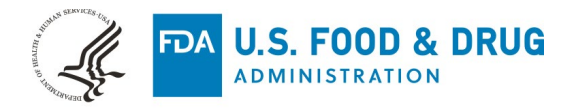

Amira S. Ashour, Yanhui Guo, Waleed S. Mohamed,

<u>6 - COMSOL Multiphysics software for ablation system simulation</u>External Link Disclaimer,

Editor(s): Amira S. Ashour, Yanhui Guo, Waleed S. Mohamed,

Thermal Ablation Therapy, Academic Press, 2021, Pages 221-289, ISBN

9780128195444, https://doi.org/10.1016/B978-0-12-819544-4.00007-1.